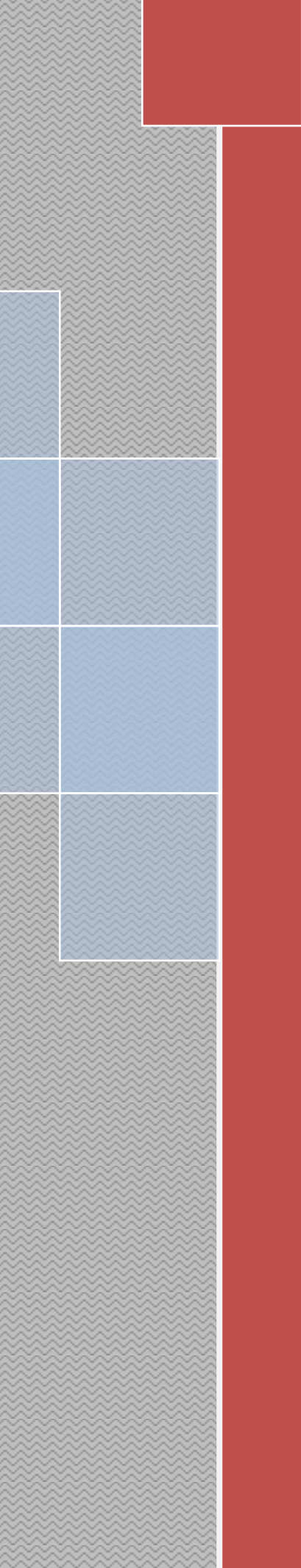

# 中国银行雅加达分行 个人网银**操作手册**

编写单位:电子银行部门 编写日期:2021年12月 ◆圆銀行(香港) 雅加达分行 BANK OF CHINA (HONG KONG) JAKARTA BRANCH

# 目录

| 第一章 | 概述                  | 4  |
|-----|---------------------|----|
| 第二章 | 登录                  | 5  |
| 第三章 | 欢迎界面                | 7  |
| 第四章 | 银行账户                | 8  |
|     | 一、账户概览              | 8  |
|     | 二、交易明细              | 8  |
|     | 三、定期账户详情            | 9  |
|     | 四、账户管理              | 10 |
|     | 五、对账单服务             | 13 |
| 第五章 | 转账汇款                | 13 |
|     | 一、转账汇款              | 13 |
|     | (1) 本人账户转账(同币种)     | 13 |
|     | (2) 本人账户转账(跨币种)     | 15 |
|     | (3) 本行他人转账(同币或跨币种)  | 17 |
|     | (4) 印尼境内他行转账(印尼盾转账) | 19 |
|     | (5) 国际汇款(同币或跨币种)    | 22 |
|     | (6) 人民币预结汇          | 26 |
|     | 二、预约管理              | 28 |
|     | 三、网银交易查询            | 30 |
|     | 四、收款人管理             | 31 |
| 第六章 | 定期存款                | 32 |
|     | 一、存款开立              | 32 |
|     | 二、存款转出              | 34 |
| 第七章 | 全球服务                | 35 |
|     | 一、开通服务              | 35 |
|     | 二、申请加入              | 36 |
|     | 三、关联账户              | 38 |
|     | 四、关闭服务              | 41 |
|     | 五、全球账户管理            | 42 |

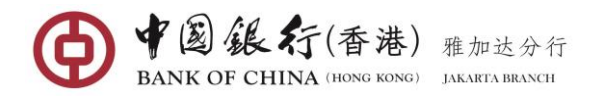

| 第八章 | 服务设定      | 46 |
|-----|-----------|----|
|     | 一、修改密码    | 46 |
|     | 二、服务记录    | 47 |
| 第九章 | 借记卡       | 48 |
|     | 一、借记卡概览   | 48 |
|     | 二、借记卡管理   | 48 |
|     | 三、借记卡交易明细 | 50 |
|     | 四、借记卡激活   | 51 |
|     | 五、挂失/解挂   | 51 |
|     | 六、交易限额设置  | 54 |
|     | 七、银联在线支付  | 55 |

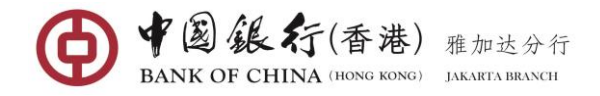

# 1. 概述

# 1.1 网上银行服务需要具备的软件和硬件配置

| 浏览器                          | Win 7、Win 8、 Win<br>10、及更高版本 | Macintosh OS X 10.2、<br>及更高版本 |
|------------------------------|------------------------------|-------------------------------|
| Microsoft® Internet Explorer | 11 及更高版本                     | 暂不支持                          |
| 火狐 (Mozilla Firefox)         | 31 及更高版本                     | 31 及更高版本                      |
| 谷歌 (Google Chrome)           | 37 及更高版本                     | 37 及更高版本                      |
| Safari                       | 暂不支持                         | 7 及更高版本                       |

# 1.2 网银转账汇划处理时间

| 交易类型                                 | 银行处理时间          |
|--------------------------------------|-----------------|
| 本人账户转账(同币种)                          | 24 小时(系统维护时间除外) |
| 本人账户转账(跨币种)                          | 8:30-15:30(工作日) |
| 本行他人转账(同币种)                          | 24 小时(系统维护时间除外) |
| 本行他人转账(跨币种)                          | 8:30-15:30(工作日) |
| 他行转账一本币转账(普通/SKN 方式)                 | 8:30-15:30(工作日) |
| 他行转账一本币转账(快速/RTGS 方式)                | 8:30-15:30(工作日) |
| 国际汇款/SWIFT(美元、港币、新币、<br>日元、澳元、欧元、英镑) | 8:30-15:30(工作日) |
| 人民币预结汇汇款                             | 8:30-14:30(工作日) |
| 开立或提取定期存款                            | 8:30-15:30(工作日) |
|                                      |                 |

• 如果您的付款在非工作日或节假日执行,该交易将顺延到下一个工作日处理。

■ 个人网银转账汇划暂不支持印尼盾对外币的兑换,只能在柜台处理。

• 上述各类交易,如果涉及兑换只能在工作日(8:30-15:30)操作。

# 1.3 网银交易限额

| 交易类型                                 | 单笔限额<br>(印尼盾)  | 日累计限额<br>(印尼盾)   |
|--------------------------------------|----------------|------------------|
| 本人账户转账 (同币种)                         | 65,000,000,000 | 65,000,000,000   |
| 本人账户转账 (夸币种)                         | 500, 000, 000  | 1,000,000,000    |
| 本行他人转账 (同币种)                         | 500, 000, 000  | 1,000,000,000    |
| 本行他人转账(跨币种)                          | 500, 000, 000  | 1,000,000,000    |
| 他行转账一本币转账(普通/SKN 方式)                 | 500, 000, 000  | 1,000,000,000    |
| 他行转账一本币转账(快速/RTGS 方式)                | 500, 000, 000  | 1,000,000,000    |
| 国际汇款/SWIFT(美元、港币、新币、<br>日元、澳元、欧元、英镑) | 500, 000, 000  | 1, 000, 000, 000 |
| 人民币预结汇汇款                             | 125, 000, 000  | 600, 000, 000    |

第4页 - 共57页

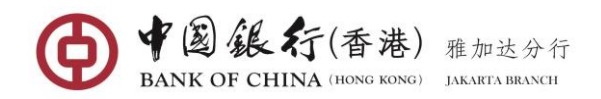

# 1.4 网银转账汇划收费

| 交易类型                                     | 操作费用                                                                         |
|------------------------------------------|------------------------------------------------------------------------------|
| 本人账户转账(同币种)                              |                                                                              |
| 本人账户转账(跨币种)                              | <b>在</b> 费                                                                   |
| 本行他人转账(同币种)                              | 元贞                                                                           |
| 本行他人转账(跨币种)                              |                                                                              |
| 他行转账一本币转账<br>(普通/SKN 方式)                 | 2,000 印尼盾/笔                                                                  |
| 他行转账一本币转账<br>(快速/RTGS 方式)                | 20,000 印尼盾/笔                                                                 |
| 国际汇款/SWIFT<br>(美元、港币、新币、日元、<br>澳元、欧元、英镑) | 电报费:4美元<br>全额费(如选择 GPI-OUR):20美元<br>手续费:0.05%(最低5美元,最高50美元)<br>备注:免收手续费如涉及兑换 |
| 人民币预结汇汇款                                 | 电报费:4美元<br>全额费:15美元(中行);20美元(非中行)<br>手续费:0.05%(最低5美元,最高50美元)                 |

# 2. 登录

打开浏览器,在地址或键入 www.bankofchina.co.id 显示中国银行(香港)雅加达分行网站主页。

| ● ¥ 题 终行<br>IANK OF CHINA |                                                                                                    |                                                | ↑ 元元出门 联系出门 联系出门 机构用点 Eng Bahasa & A A                                      |                             |  |
|---------------------------|----------------------------------------------------------------------------------------------------|------------------------------------------------|-----------------------------------------------------------------------------|-----------------------------|--|
| と人生難服务 公司金融服务 其他服务        |                                                                                                    |                                                |                                                                             |                             |  |
|                           | 回上银行登录                                                                                                    | ⑦ ▲● ○ ● ● ● ● ● ● ● ● ● ● ● ● ● ● ● ● ●       | <u>終行</u> き88.07<br>(CRIX: Nonumer<br>)<br>人民币<br>(下行结算<br>(多精彩)            |                             |  |
| 1                         | ▶ 最新消息 ▶ 直变新闻 ▶ (<br>最新消息<br>快于最用新的现金支票和转张支票的公告                                                                                                    | 此面活动 <b>〕</b> 其他<br>最新消息<br>快于中面银行辅加达分行重业调整的公告 | 最新消息<br>The Obligation of Using IDR in Republic<br>of Indonesia's Territory | <b>最新消息</b><br>关于和花袋价值更改的公告 |  |
|                           | 武务     武务     武会     武会 | <u>表参</u>                                      | R5 )                                                                        | R5 )                        |  |

单击界面中"印度尼西亚 INDONESIA"下的【个人客户网银登录】,进入用户登录 界面。

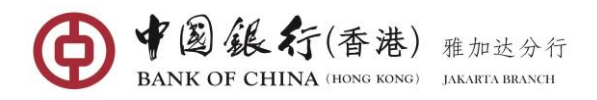

| 日<br>BANK OF CHINA |                    | <b>新版演示</b> | En English | 🗭 中文                         | 5 返回首页 |
|--------------------|--------------------|-------------|------------|------------------------------|--------|
|                    | 求服务<br>al Services |             | 45         | <b>中行</b><br><sup>給您更多</sup> | WR.    |
| <i></i>            | 用户登录               |             | ▶ 常见       | 」问题                          | > 免责声明 |
| 用户名:               |                    |             | ▶ 隐私       | 政策声明                         | • 使用条款 |
| <b>密码</b> :        |                    |             | (          |                              |        |
| 动态口令:              |                    |             |            | Other.                       |        |
| 验证码:               | 不区分大小写             |             |            | 存款                           | 借记卡    |
|                    | N 9 V F            |             |            |                              |        |
|                    | 看不清,换张图片<br>登录     |             |            |                              |        |

首次登录时,用户登录界面需要输入:

- 用户名和密码:输入在柜台签约时得到的密码信封上打印的登录用户名和登录密码。
- 动态口令: 输入 E-TOKEN 动态口令码。
- 验证码: 输入右侧图片中的字母和数字。如辨认不清点击"<u>看不清,换张图片</u>" 重新输入。

正确输入后,点击【**登录**】按钮,进入网上银行系统。首次成功登录,用户将直接 进入修改用户名和密码界面。

| <i></i> | 首次登录请修改用户名和密码  |                      | × 常见问题 | ▶免责声明 |
|---------|----------------|----------------------|--------|-------|
| 用戸名     | 用户名:<br>新用户名:  | 111813248<br>请输入新用户名 |        |       |
| 动态口令    | 原密码:           | 用戶名唯一性检查             | 存款     | 借记卡   |
|         | 香不清,换张图片<br>登录 |                      |        | TEL   |

在修改用户名和密码界面,用户需要输入:

- 新用户名:由数字和英文字母组成的长度为 6-20 位的可见字符串,不可有空格,区分大小写,至少包含一位英文字母。输入新用户名后,可点击【用户名唯一性检查】检查该用户名是否已被其他操作员使用。操作员新用户名确认后将不得修改。
- 新密码: 由 8-20 位的数字及英文字母组成,区分字母大小写。

正确输入后,点击【**下一步**】按钮,系统提示"密码修改成功!,请关闭浏览器重 新登录"。

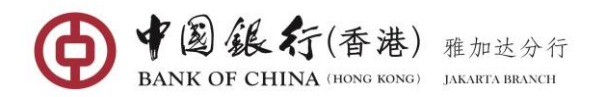

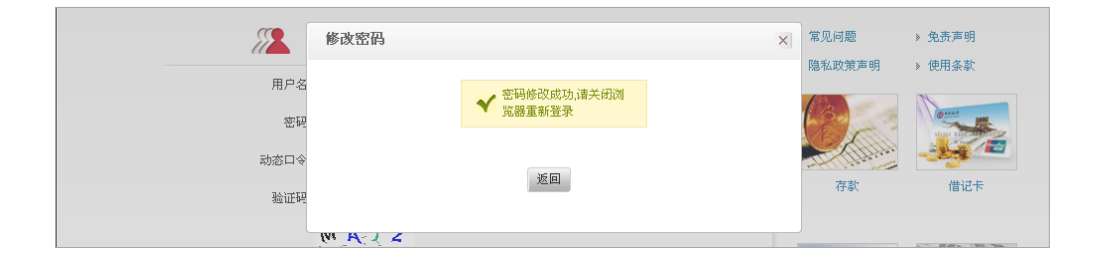

# 3. 欢迎界面

该功能为中国银行(香港)雅加达分行个人网银欢迎页。

| Other of the Olympic Witter Grave Teimon 2022 |                           |                                | ld Indone    | sia 🖪 English | 中简体中文 | 0<br>🔀 通知 🔒 安全退出 |
|-----------------------------------------------|---------------------------|--------------------------------|--------------|---------------|-------|------------------|
| 合欢迎首页                                         | 您好,Y JD3! 欢迎              | 卫使用中国银行(香港                     | 8)有限公司雅加达分行网 | 上银行!          |       |                  |
| ● 银行账户                                        | 您的网银客户号: 156<br>您最近一次成功登录 | 076856<br>本站是 : <b>2022-03</b> | -28 13:07:51 |               |       |                  |
| <ul> <li>转账汇款</li> </ul>                      | 您最近一次登录本站                 | 夫败是 : <b>2022-03</b>           | -13 09:47:26 |               |       |                  |
| ● 定期存款                                        | 最新消息                      |                                |              |               |       | 暂无消息             |
| ● 全球服务                                        |                           |                                |              |               |       |                  |
| ● 服务设定                                        | 常用操作                      | 删除                             |              |               |       |                  |
| • 信用卡                                         | ▲                         | 1                              | ====         | 10            |       |                  |
| ● 借记卡服务                                       |                           | ※ 戸管理                          | 转账汇款         | 修改察码          | 运加应用  | 添加应用             |
| ● 人民币服务                                       |                           |                                | T. ODLAN     | 1.5774215     |       |                  |
|                                               |                           |                                |              |               |       |                  |
|                                               | 添加应用                      | 添加应用                           | 添加应用         | 添加应用          | 添加应用  | 添加应用             |
|                                               |                           |                                |              |               |       |                  |
|                                               |                           |                                |              |               |       | 最新消息             |
| •                                             |                           |                                |              |               |       | 今日牌价 >           |
| 首页                                            |                           |                                |              |               |       | 18               |

- 语言切换:用户点击欢迎界面右上角的"Indonesia"或"English"或
   "简体中文"语言,可以实现中英印尼文版语言实时切换。
- 登录信息:登录信息位于欢迎界面的右部上侧。分别显示用户姓名,最近一次成功登录时间,最近一次失败登录时间,帮助客户识别假冒网站。
- 常用操作: 欢迎界面右侧下部预留 12 项自定义快捷方式区域,客户可将自己常用的个人网银功能从菜单按钮以拖拽的方式添加到自定义区域。客户也可点击快捷方式的右上角叉号删除对应快捷方式。
- 最新牌价:点击右下角【今日牌价】,可以查看"最新业务相关消息"。
- 最新消息:点击【最新消息】右上角的【更多】,可以查看"最新业务相关消息"。
- 换肤与打印:在欢迎界面的右下角分别提供【打印】与【换肤】功能按钮。可实现打印当前界面、切换界面皮肤风格的功能,切换后的皮肤会自动保存,并将在下次登录后默认使用。
- **安全退出:**用户点击欢迎界面右上角的【**安全退出**】,即可安全退出网银系统。

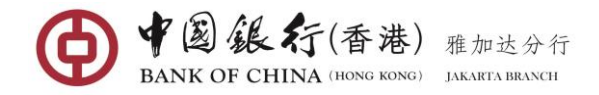

# 4. 银行账户

## 4.1 账户概览

账户概览功能显示您关联到中国银行网上银行的所有账户的信息情况(包括:账号、 类型、别名、币种、可用余额、账户余额),并显示所有账户的当余额汇总和账户余额 汇总的资产总额。

#### 操作步骤:

在网银左侧菜单选择"银行账户一账户概览",进入该功能界面,界面显示您已关 联到网银的所有账户信息。

| :■ 资产汇总报告                             | 可用余额汇总: 6,26<br>账户余额汇总: 6,26 | 1,212,324.36 印尼卢比   56,894<br>1,387,546.36 印尼卢比   56,894 | 4,611.12 人民币元   995,764,10<br>4,611.12 人民币元   995,764,10 | 04.54 美元  <br>04.54 美元   <b>刷新</b> |                 |
|---------------------------------------|------------------------------|----------------------------------------------------------|----------------------------------------------------------|------------------------------------|-----------------|
| ▶▶ 活期账户                               |                              |                                                          |                                                          |                                    | 账号              |
| 账号                                    | 类型                           | 别名                                                       | 货币                                                       | 账户余额                               | 可用:             |
| <u>100000900536490</u>                | 活期/储蓄                        | TABIDR 🜌                                                 | 印尼卢比                                                     | 3,856,021.46                       | 3,798,023       |
| 100000900536503                       | 活期/储蓄                        | TABIDR2 📝                                                | 印尼卢比                                                     | 13,405,713.26                      | 13,288,493      |
| 100000900536897                       | 活期/储蓄                        | 2                                                        | 人民币元                                                     | 56,872,358.12                      | 56,872,358      |
| 100000900537052                       | 活期/储蓄                        | 2                                                        | 美元                                                       | 995,762,104.54                     | 995,762,104     |
| <u>100000900537529</u>                | 活期/储蓄                        | 2                                                        | 印尼卢比                                                     | 593,782,782.14                     | 593,782,782     |
| <u>100000900537891</u>                | 活期/储蓄                        | 2                                                        | 印尼卢比                                                     | 56,000.00                          | 56,000          |
| 100000900537278                       | 活期/储蓄                        | 1                                                        | 人民币元                                                     | 0.00                               | (               |
| ▶▶ 定期账户                               |                              |                                                          |                                                          |                                    |                 |
| 账号                                    | 类型                           | 别名                                                       | 货币                                                       | 账户余额                               | 可用:             |
| <u>100000900536933</u><br>(存折册号-存单序号) | 定期—本通                        |                                                          |                                                          | 刷新余额                               |                 |
| (001.01)                              |                              |                                                          | 印尼古北                                                     | 5 650 287 029 50                   | 5 650 287 029 5 |

若关联账户包括定期账户,您需要点击账号左方的"<u>显示余额</u>"显示该定期账户下 的所有定期存单余额,系统自动返回余额等信息。

用户在账户概览中逐一成功显示所有账户的余额后,即可点击左上角的 【资产汇总报告】将对您关联在中行网银的各类银行账户中的资产分币种进行汇总。

## 4.2 交易明细

通过此功能,您可查询一年内关联账户(定期账户除外)的交易明细信息,并可对 当日或历史交易明细查询结果进行下载并以 CSV 格式保存到指定位置,下载结果可用 EXCEL 格式打开。

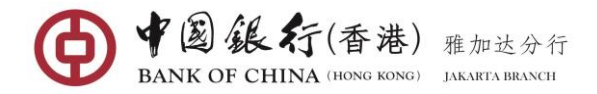

## 操作步骤:

在网银左侧菜单选择"银行账户一交易明细",进入该功能界面。

| 交易明细             |                                                                       | _ ×    |
|------------------|-----------------------------------------------------------------------|--------|
|                  | 选择账户: 请选择 ▼<br>直询日期: ◎ 当日交易明细 ◎ 历史交易明细 2022-03-24 • 至 2022-03-31 • 直询 | ♀ 温馨提示 |
| 导<br>航<br>展<br>开 | 请在上方选择相对应的时间及类型进行查询                                                   |        |

通过下拉列表选择要查看的账号,然后选择查询日期:"当日交易明细"或"历史交 易明细"。若选择历史交易明细,您需要选择三个月范围内的起止日期,点击【查询】 按钮,系统返回该账号在所选定时间发生的交易明细信息。

|              | 选择账户<br>查询日期   | a: 100000900536784 活期/邰<br>B: ◎ 当日交易明细 ◎ 历9 | 諸蓄 ▼<br>2022-01-01 | 至 2022-03-24 • | 查询        | 加普延小  |
|--------------|----------------|---------------------------------------------|--------------------|----------------|-----------|-------|
| 活期/储蓄 100000 | 9900536784 开户行 | r: 中国银行 ( 香港 ) 有限公司新                        | <b>推加达分行</b> 转出    | 存定期余额          |           |       |
| 交易编号         | 交易类型           | 交易时间                                        | 货币                 | 收入金额           | 支出金額      |       |
| 940016957991 | 批量收费           | 2022-03-01 01:32:43                         | 印尼卢比               |                | 2,000.00  | 56,99 |
| 500033422998 | 结利息税           | 2022-02-28 21:16:13                         | 印尼卢比               |                | 17,466.70 | 56,99 |
| 500033422999 | 结息             | 2022-02-28 21:16:13                         | 印尼卢比               | 87,333.52      |           | 57,01 |
| 940016957994 | 批量收费           | 2022-02-01 04:28:11                         | 不可选择               |                | 2,000.00  | 56,92 |
|              |                |                                             |                    |                |           |       |
|              |                |                                             |                    |                |           |       |

点击右下角的【下载】按钮,可对历史交易查询结果进行下载并以 CSV 格式保存到 指定位置,下载结果可用 EXCEL 格式打开。

## 4.3 定期账户详情

用户可通过此功能查询通过柜台或网上银行开立的(未支取)的定期存款详情信息 和余额。

操作步骤:

| 定期账户详情          |                | _ | × |
|-----------------|----------------|---|---|
| 选择要查看的账户:       | 请选择            |   |   |
|                 | ALTO ALTO ALTO |   |   |
|                 |                |   |   |
| 导<br>  <u>航</u> | 点击上方选择要查询的定期账户 |   |   |

第9页 - 共57页

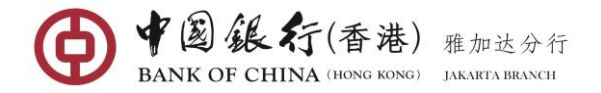

在网银左侧菜单选择"银行账户一定期账户详情",进入该功能界面。

通过拉列表选择您的定期账户,点击【**查询**】按钮,系统返回该定期账户下的所有 未支取的定期存款信息。信息包括:存单册号、存单顺号、本金、货币、利率、起息日、 到期日。

|            | 选择            | 程要查看的账户: 10000090 | )0537256 定期 | —本通 🔻 | 查询      |            |            |      |
|------------|---------------|-------------------|-------------|-------|---------|------------|------------|------|
| 账号: 100000 | 900537256 别名: |                   |             |       |         |            |            |      |
| 存折册号       | 存单序号          | 本金                | 货币          | 自动转存  | 利率      | 起息日        | 到期日        | 操作   |
| 001        | 04            | 10,062,400.68     | 印尼卢比        | 是     | 2.0000% | 2022-09-20 | 2022-10-04 | 转存记录 |
| 001        | 05            | 10,080,874.56     | 印尼卢比        | 是     | 4.0000% | 2022-09-20 | 2022-10-20 | 转存记录 |
| 001        | 06            | 10,080,874.56     | 印尼卢比        | 是     | 4.0000% | 2022-09-20 | 2022-10-20 | 转存记录 |
| 001        | 07            | 10,054,430.02     | 印尼卢比        | 是     | 4.0000% | 2022-08-31 | 2022-09-30 | 转存记录 |

点击某一笔定期存单的"<u>转存记录</u>"链接,系统将返回该笔定期的初次至最后的转存历史记录信息。

|                |           |                |         |           |            | $\otimes$  |            |      |
|----------------|-----------|----------------|---------|-----------|------------|------------|------------|------|
|                |           | 存折册号: 001 存单序号 | : 04    |           |            |            |            |      |
| 账号: 1000009005 | 537256 别名 | 本金             | 利率      | 利息        | 起息日        | 到期日        |            |      |
| 存折册号           | 存单序号      | 10,000,000.00  | 2.0000% | 10,410.96 | 2022-05-01 | 2022-05-19 | 到期日        | 操作   |
| 001            | 04        | 10,008,328.77  | 2.0000% | 17,000.45 | 2022-05-20 | 2022-06-19 | 2022-10-04 | 转存记  |
| 001            | 05        | 10,021,929.13  | 2.0000% | 16,474.40 | 2022-06-20 | 2022-07-19 | 2022-10-20 | 转存记录 |
| 001            | 06        | 10,035,108.65  | 2.0000% | 17,045.94 | 2022-07-20 | 2022-08-19 | 2022-10-20 | 转存记录 |
| 001            | 07        | 10,048,745.40  | 2.0000% | 17,069.10 | 2022-08-20 | 2022-09-19 | 2022-09-30 | 转存记录 |

## 4.4 账户管理

用户可通过此功能修改账户别名,撤销已登记到网上银行的账户,还可以自助登记 其它未关联到网上银行的账户。

#### 操作步骤:

在网银左侧菜单选择"银行账户一账户管理",进入该功能界面。

| 账号              | 账户类型  | 账户别名 | 操作   |  |
|-----------------|-------|------|------|--|
| 100000900536784 | 活期/储蓄 | 2    | 撤销登记 |  |
| 100000900536808 | 活期/储蓄 | 2    | 撤销登记 |  |
| 100000900537256 | 定期一本通 | 2    | 撤销登记 |  |
|                 |       |      |      |  |
|                 |       |      |      |  |

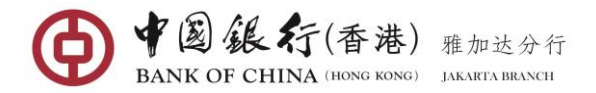

## (1) 登记账户

点击左上角的【**未登记账户**】,界面显示用户可登记入网银的账户列表。

| 账号              | 类型    |  |
|-----------------|-------|--|
| 100000900536547 | 活期/储蓄 |  |
| 100000900536558 | 活期/储蓄 |  |
| 10000900536569  | 活期/储蓄 |  |
| 10000900537868  | 活期一本通 |  |
| 100000900538158 | 活期一本通 |  |
| 10000900538363  | 活期/储蓄 |  |
| 10000900538374  | 活期/储蓄 |  |
| 10000900538385  | 活期/储蓄 |  |
|                 |       |  |
|                 |       |  |

您可勾选一个或多个账户,也可直接勾选全【全选】账户进行登记,点击【登记新 账户】按钮,系统将弹出登记账户确认界面。

| 账             | 户管理                          |                 |       |   | _ ×   |
|---------------|------------------------------|-----------------|-------|---|-------|
|               | 已登记账户 未登记账户                  | 登记新账户           |       | 8 | ♀温馨提示 |
|               | ➡ 请选择要登记的账户<br><sup>账号</sup> | 请确认要登记的账户:      |       |   |       |
|               | ☑ 100000900536547            | 账号              | 类型    |   |       |
|               | 100000900536558              | 100000900536547 | 活期/储蓄 |   |       |
|               | 100000900536569              | 1               |       |   |       |
| <b>守</b><br>航 | 100000900537868              |                 | 确认取消  |   |       |
| 展             | 100000900538158              |                 |       |   |       |

点击【**确认**】按钮,系统执行业务操作并回显结果信息,执行成功将显示如下图:

| 账户管理              |                                       |                  |   | _ >    |
|-------------------|---------------------------------------|------------------|---|--------|
| 已登记账户 未登记账户       | 登记新账户                                 |                  | 8 | ♀ 温馨提示 |
| ▶ 请选择要登记的账户       | 账号                                    | 类型               |   |        |
| 账号                | 100000900536547                       | 活期/储蓄            |   |        |
| ☑ 100000900536547 |                                       |                  |   |        |
| 100000900536558   | 2 2 2 2 2 2 2 2 2 2 2 2 2 2 2 2 2 2 2 | 別上账户已被成功登记到您的网银! |   |        |
| 100000900536569   |                                       |                  |   |        |
| 100000900537868   |                                       | 返回               |   |        |
| 100000900538158   |                                       |                  |   |        |

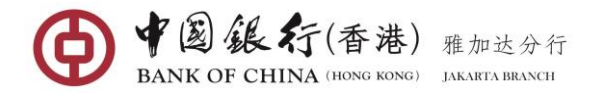

## (2) 撤销登记账户

点击左上角的【**已登记账户**】,界面显示所有已关联网银的账户。

| 管理              |       |         |      | _     |
|-----------------|-------|---------|------|-------|
| 已登记账户 未登记账户     | 户     |         |      | ♀ 温馨提 |
| 账号              | 账户类型  | 账户别名    | 操作   |       |
| 100000900536376 | 活期/储蓄 |         | 撤销登记 |       |
| 100000900536387 | 活期/储蓄 | 2       | 撤销登记 |       |
| 100000900536401 | 定期一本通 | 定期一本通 🜌 | 撤销登记 |       |
| 100000900536739 | 活期/储蓄 | 2       | 撤销登记 |       |
| 100000900536321 | 活期/储蓄 | 2       | 撤销登记 |       |
| 100000900537813 | 活期一本通 | 2       | 撤销登记 |       |
| 100000900537846 | 活期/储蓄 | 2       | 撤销登记 |       |
| 100000900537857 | 活期/储蓄 | 2       | 撤销登记 |       |
| 100000900536547 | 活期/储蓄 | 2       | 撤销登记 |       |

点击要某一个账户左侧的"<u>撤销登记</u>"链接,系统将弹出确认对话框。

| 已登记账户 未登记账户     | 2     |         |      | ♀ 温馨投             |
|-----------------|-------|---------|------|-------------------|
| 账号              | 账户类型  | 账户别名    | 操作   | 确认撤销登记?           |
| 100000900536376 | 活期/储蓄 | 2       | 撤销登记 | 确认取消              |
| 100000900536387 | 活期/储蓄 | 2       | 撤销登记 | 该账号撤销登记后不能在当天重新被登 |
| 100000900536401 | 定期一本通 | 定期一本通 📝 | 撤销登记 | 记                 |
| 100000900536739 | 活期/储蓄 | 2       | 撤销登记 | ·                 |
| 100000900536321 | 活期/储蓄 | 2       | 撤销登记 |                   |
| 100000900537813 | 活期一本通 | 2       | 撤销登记 |                   |
| 100000900537846 | 活期/储蓄 | 2       | 撤销登记 |                   |
| 100000900537857 | 活期/储蓄 | 2       | 撤销登记 |                   |
| 100000900536547 | 活期/储蓄 | 2       | 撤销登记 |                   |

点击【**确认**】按钮,即可成功撤销所选择的账号。系统执行业务操作并回显结果信息,执行成功将显示如下图:

| 账号      |           |       |                |      |  |
|---------|-----------|-------|----------------|------|--|
| 1000009 | 900536387 |       |                |      |  |
| 1000009 | 900536401 |       | ✓ 操作成功!该账号已被撤销 | 登记。  |  |
| 1000009 | 900536739 |       |                |      |  |
| 1000009 | 900536321 |       |                |      |  |
| 1000009 | 900537813 |       | 关闭             |      |  |
| 1000009 | 900537846 |       |                |      |  |
| 1000009 | 900537857 | 活期/储蓄 |                | 撤销登记 |  |
| 100000  | 900536547 | 活期/储蓄 |                | 撤销登记 |  |

温馨提示: 已撤销的账户, 如需要再次登记入网银, 只能在隔天重新登记。

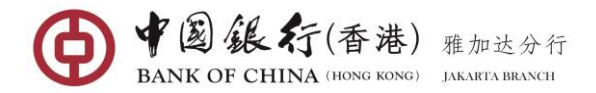

- (3) 账户别名
  - 在【已登记账户】列表,您可点击任一个账号对应的别名图标显示别名输入框。

| 户管理             |       |          |      | _      |
|-----------------|-------|----------|------|--------|
| 已登记账户 未登记账户     |       |          |      | ♀ 温馨提示 |
| 账号              | 账户类型  | 账户别名     | 操作   |        |
| 100000900536387 | 活期/储蓄 | TAB1 🗸 🖉 | 撤销登记 |        |
| 100000900536401 | 定期一本通 | 定期一本通 📝  | 撤销登记 |        |
| 100000900536739 | 活期/储蓄 | Z        | 撤销登记 |        |
| 100000900536321 | 活期/储蓄 | Z        | 撤销登记 |        |
| 100000900537813 | 活期一本通 | Z        | 撤销登记 |        |
| 100000900537846 | 活期/储蓄 | Z        | 撤销登记 |        |
| 100000900537857 | 活期/储蓄 | Z        | 撤销登记 |        |
| 100000900536547 | 活期/储蓄 | 2        | 撤销登记 |        |

编辑账户别名后,点击"√"图标确认,即可成功设置。

## 4.5 对账单服务

通过此功能,您可以查看或下载账户的每月电子版对账单。您可查询三年内的对账 单记录,但每次查询日期范围不可超过一年。

#### 操作步骤:

在网银左侧菜单选择"银行账户一对账单服务",进入该功能界面。

|      | 对账单服务                                                                                        | _ ×    |
|------|----------------------------------------------------------------------------------------------|--------|
|      | 请选择账户: 请选择<br>查询日期: 2022-02-26 至 2022-03-25 主 查询                                             | ♀ 温馨提示 |
|      |                                                                                              |        |
|      |                                                                                              |        |
| 「自月子 | 了。<br>成長<br>展長<br>日本<br>日本<br>日本<br>日本<br>日本<br>日本<br>日本<br>日本<br>日本<br>日本<br>日本<br>日本<br>日本 |        |

通过下拉列表选择您的支票类账户,并选择一年内的查询起止日期,点击【<mark>查询</mark>】 按钮,系统返回所选定时间的查询结果。本功能只提供后三年的对账单记录从您开通网 银服务开始。

5. 转账汇款

## 5.1 转账汇款

(1) 本人账户转账(同币种)

您可通过"转账汇款"功能实现本人账户间的同币种资金划转。

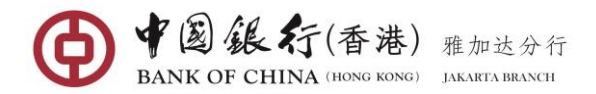

## 操作步骤:

在网银左侧菜单选择"转账汇款一转账汇款",进入该功能界面。

| 转账汇款                                   |      |                                        | -     |
|----------------------------------------|------|----------------------------------------|-------|
| 转出账户列表                                 |      | 转入账户列表                                 |       |
| 活期/储蓄 (TAB1)<br><b>100000900536387</b> | 人民币元 | ٩                                      | 新建收款人 |
| 活期/储蓄<br>100000900536739               | 美元   | 本人账户<br>活期/储蓄 (TAB1)                   |       |
| 活期/储整<br>100000900536321               | 印尼卢比 | 100000900536387                        | 人民币元  |
| 借记卡<br>6212482170015227                |      | 100000900536739                        | 美元    |
| 活期一本通<br>10000900537813                |      | 100000900536321                        | 印尼卢比  |
| 借记卡<br>5336592170014989                |      | 6212482170015227                       |       |
| 活期/储蓄<br>10000900537846                | 印尼卢比 | /活购 <sup>一</sup> 个通<br>100000900537813 |       |

在左侧转出账户列表选择扣款账号,并在右侧转入账户下的"**本人账户**"列表选择 本人名下同币种的存入账号,进入本人同币种转账录入界面。

| 本人同币种转账汇款           |                                        |            | _ ×    |
|---------------------|----------------------------------------|------------|--------|
|                     | 重新选取转出/转入账户                            |            | ♀ 温馨提示 |
| 转出账户:               | 活期/储蓄 100000900537529                  | -          |        |
|                     | 可用余额: 392,732,781.14 印尼卢比              |            |        |
| 转入账户:               | 活期/储蓄 - TABIDR2 <b>100000900536503</b> | ~          |        |
|                     |                                        |            |        |
| 转出金额:               | 10,000.00                              |            |        |
| <b>航</b> 执行方式:<br>展 | 立即执行 🔻                                 |            |        |
| 开 摘要:               | TESTING                                | 还可以输入28个字符 |        |
|                     |                                        |            |        |
|                     |                                        |            |        |
| 2000                | 提交上一步                                  |            |        |

完成相关转账信息录入:

- 转出金额: 输入要转出的金额。
- 执行方式:系统默认为"立即执行",用户也可根据业务需求在下拉列表选择按
   "预约日期执行"或"预约周期执行"。
- 摘要:输入转账的相关信息。您只能填写英文字母和数字,不允许输入中文字体和特殊字符。该输入项信息将显示在您账户的对账单。

完毕录入后,点击【提交】按钮,系统返回本次操作的详细信息,待您确认。

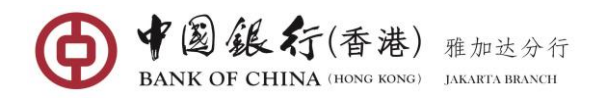

| 本人同币种转账汇款 | 确认转账信息                | $\otimes$           | _ ×    |
|-----------|-----------------------|---------------------|--------|
|           | 转出账户: 100000900537529 |                     | ♀ 温馨提示 |
|           | 转入账户: 100000900536503 | $\overline{\nabla}$ |        |
|           | 转账币种:印尼卢比             |                     |        |
|           | 转出金额: 10,000.00       | $\overline{\nabla}$ |        |
|           | 执行方式: 立即执行            |                     |        |
| 导航        | 摘要: TESTING           |                     |        |
| 展<br>开    | 确认 取消                 |                     |        |

确认转账信息无误后,点击【**确认**】按钮,系统执行业务操作并回显结果信息,执 行成功将显示如下图。

| 本人同币种转账汇款  |                                              | _ ×   |
|------------|----------------------------------------------|-------|
|            | 交易成功!请您记录网银交易序号,以便核实交易情况! 网银交易序号:16000897288 | ♀温馨提示 |
|            | 重新选取转出/转入账户                                  |       |
|            | 转出账户: 活期/储蓄 100000900537529                  |       |
|            | 可用余额: 392,722,781.14 印尼卢比                    |       |
| <b>导</b>   | 转入账户: 活期/储蓄 - TABIDR2 100000900536503        |       |
| 航展         | 转账币种:印尼卢比                                    |       |
| #          | 转出金额: 10,000.00                              |       |
|            | 执行方式: 立即执行                                   |       |
|            | 执行交易时间: 2022-03-28 13:11:44                  |       |
| 1 Contract | 交易状态: 交易成功                                   |       |
|            | 摘要: TESTING                                  |       |

**温馨提示**:上述成功提示只是提交成功提示,为确保您的交易成功发送银行后台处理,请进入"网银交易查询"功能查看具体交易状态。

#### (2) 本人账户转账(跨币种)

您可通过"转账汇款"功能实现本人账户间的跨币种资金划转。

## 操作步骤:

在网银左侧菜单选择"转账汇款一转账汇款", 进入该功能界面。

| 转   | 长汇款                             |      |       |                          | _ ×     |
|-----|---------------------------------|------|-------|--------------------------|---------|
|     | 转出账户列表                          |      |       | 转入账户列表                   |         |
|     | 活期/储蓄 (TAB1)<br>100000900536387 | 人民币元 |       | ٩                        | 計 新建收款人 |
|     | 活期/储蓄<br>100000900536739        | 美元   |       | 本人账户<br>活期/储蓄 (TAB1)     |         |
| 导航员 | 活期/储蓄<br>100000900536321        | 印尼卢比 |       | 100000900536387          | 人民币元    |
| 开   | 借记卡<br>6212482170015227         |      | $\gg$ | 100000900536739          | 美元      |
|     | 活期一本通                           |      |       | 活期/储蓄<br>100000900536321 | 印尼卢比    |

在左侧转出账户列表选择扣款账号,并在右侧转入账户下的"**本人账户**"列表选择 本人名下跨币种的存入账号,进入本人跨种转账录入界面。

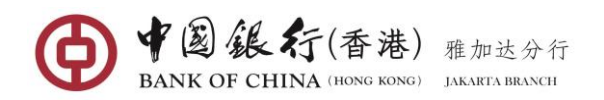

|   | 本人跨币种转账                      |                          |            | _ ×      |
|---|------------------------------|--------------------------|------------|----------|
|   |                              | 重新选取转出/转入账户              |            | ♥ 温馨提示   |
|   | 转出账户:                        | 活期/储蓄 100000900536897    |            | $\nabla$ |
|   | 44 X 51/ +                   | 可用亲额: 56,823,348.48 人民币元 |            |          |
|   | 45人水户。                       | 活期/储蓄 - 100000900537052  |            | $\nabla$ |
|   | 转出币种:                        | 人民币元                     |            |          |
|   | <del>す</del><br>航 转入币种:<br>雇 | 美元                       |            |          |
|   | <b>开</b> 转出金额:               | 100.00                   | 人民币元       |          |
| l | 转入金额:                        |                          | 美元         |          |
|   | 交易牌价:                        | 查看牌价                     |            |          |
|   | 摘要:                          | TESTING                  | 还可以输入28个字符 |          |
|   |                              |                          |            |          |
|   |                              | 提交 上一步                   |            |          |

完成相关转账信息录入:

- 转出金额或转入金额:选择其中一项进行金额输入,输入的金额货币有系统根据
   用户所选转出和转入账户自动显示。
  - ✓ 选择"转出金额"为输入项,该栏位输入的金额货币将相同您的扣款账户货币。
  - ✓ 选择"转入金额"为输入项,该栏位输入的金额货币将相同您的转入账户货币。
- 交易牌价:若您的转账涉及兑换,您可点击"<u>查看牌价</u>"查看该笔交易之间的兑 换牌价。
- 摘要:输入转账的相关信息。只能填写英文字母和数字,不允许输入中文字体和 特殊字符。该输入项信息将显示在您账户的对账单。

| 本人跨币种转账  |              |                     | _ × _  |
|----------|--------------|---------------------|--------|
|          | 确认转账信息       | 8                   | ♀ 温馨提示 |
|          | 转出币种:人民币元    | $\overline{\nabla}$ |        |
|          | 转入币种: 美元     |                     |        |
| _        | 转出金额: 100.00 | ~                   |        |
|          | 摘要: TESTING  |                     |        |
| 导航       | 动态□令:        |                     |        |
| <b>帝</b> | <b>确认</b> 取消 |                     |        |

完毕录入后,点击【提交】按钮,系统返回本次操作的详细信息,待您确认。

确认无误之后,请输入 E-TOKEN 动态密码,点击【确认】按钮,系统执行业务操作 并回显结果信息,执行成功将显示如下界面。

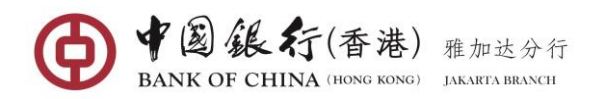

| 本人跨币种转账 |                                                 | _ ×     |
|---------|-------------------------------------------------|---------|
|         | 交易成功!请您记录网银交易序号,以便核实交易情况!<br>网银交易序号:16000906898 | ♀温馨提示 ^ |
|         | 重新选取转出/转入账户                                     |         |
|         | 转出账户: 活期/储蓄 100000900536897                     |         |
| _       | 可用余额: 56,823,248.48 人民币元                        |         |
| 导航      | 转入账户: 活明/储蓄 - 100000900537052                   |         |
| 展<br>开  | 转出币种:人民币元                                       | E       |
|         | 转入币种: 美元                                        |         |
|         | 执行交易时间: 2022-03-28 13:15:48                     |         |
|         | 转出金额: 100.00                                    |         |
|         | 交易状态: 交易成功                                      |         |
|         | 摘要: TESTING                                     |         |
|         | 交易牌价: 2,073.76(人民币元/印尼卢比)<br>14,530(美元/印尼卢比)    |         |

<u>温馨提示</u>:上述成功提示只是提交成功提示,为确保您的交易成功发送银行后台处理,请进入"网银交易查询"功能查看具体交易状态。

## (3) 本行他人转账(同币或跨币种)

您可通过"**转账汇款**"功能向开立在中国银行印尼境内分支机构的个人和对公账户 进行转账汇款。

#### 操作步骤:

在网银左侧菜单选择"转账汇款一转账汇款",进入该功能界面。

| 幫   | 转账汇款                            |        |                 |                         | _ × |
|-----|---------------------------------|--------|-----------------|-------------------------|-----|
|     | 转出账户列表                          |        |                 | 转入账户列表                  |     |
|     | 活期/储鳖 (TAB1)<br>100000900536387 | 人民币元   |                 | Q. 新建收款人                |     |
|     | 活期/储蓄<br>10000900536739 美元      |        | 本人账户            |                         |     |
| 导航展 | 活期/储蓄<br>100000900536321        | 印尼卢比 🗄 |                 | Y JD3<br>10000900536478 |     |
| Ĵ   | 借记卡<br>6212482170015227         |        | <i>&gt;&gt;</i> | Y JD1<br>10000900536321 |     |

在左侧转出账户列表选择扣款账号,并在右侧转入账户下的"本行他人"列表选择 收款人账号,进入本行他人转账录入界面。如果初次向该收款人付款,可点击【+ 新建 收款人】,系统显示收款人信息输入界面。

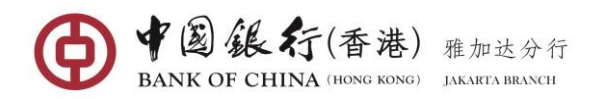

| Official P | Anther of the Olympic Winter Games Beijing 2022<br>与见长汇言次 | 输入收款人信息                                 | _ ×   |
|------------|-----------------------------------------------------------|-----------------------------------------|-------|
|            | 转出账户列表                                                    | 业务类型:●本行转账 ● 境内其他银行 ● 国际汇款              |       |
|            | ↓ 活期/储蓄 (TAB1)<br>100000900536387                         | 收款人名称 YJD3 *<br>收款账号: 100000900536478 * | 新建收款人 |
|            | 活期/储蓄<br>100000900536739                                  |                                         |       |
| 导航展        | 活期/储蓄<br>100000900536321                                  | 大有時地の以近最短の以外存分用用の図が成一                   |       |
| Ŧ          | 借记卡                                                       |                                         |       |

完成相关收款人信息录入:

- **业务类型:**选择为"本行转账"。
- 收款人名称:填写收款人英文全称。名称为大字母,不能包含非法字符,非法字符包括:[]^\$\~@#%&<>{}:'"。

**提示**: 输入的名称必须与维护在我行的核心系统一致否则执行的交易将失败。

- 收款账户: 输入收款人账号, 不能有空格。
- 您可勾选"保存为常用收款账户"保存该收款人信息,当此次交易成功后,系统 会自动保存。当下一次转账到相同收款账号时,您可在转入账户下的"本行他人" 下拉列表中选择该收款人。

完毕录入后,点击【下一步】按钮,进入本行他人转账录入界面。

| 本行他人转账汇款                     |                                    |                    | _ ×    |
|------------------------------|------------------------------------|--------------------|--------|
| 3                            | 重新选取转出/转入账户                        |                    | ♀ 温馨提示 |
| 转出账户:                        | 活期/储蓄 TAB1 100000900536387         |                    | _      |
|                              | 可用余额: 599,336,183.52 人民币元          |                    |        |
| 转入账户:                        | 收款账号: 100000900536478              |                    |        |
|                              | 收款人姓名: Y JD3                       |                    |        |
| 转出币种: /                      | 人民币元                               |                    |        |
| <b>航</b> 转入币种: 日<br><b>屁</b> | 印尼卢比                               |                    |        |
| <b>开</b> 转出金额:               | 100.00                             | 人民币元               |        |
| 交易牌价: 🖬                      | 查看牌价                               |                    |        |
| 摘要:                          | TESTING                            | 还可以输入28个字符         |        |
|                              |                                    |                    |        |
| 0.281 S.                     |                                    |                    |        |
|                              | 提交上一步                              |                    |        |
| **田主報()<br>交易牌价: 重<br>摘要:    | 10000<br>音音除介<br>TESTING<br>提交 上一步 | 入時的元<br>还可以輸入28个字符 |        |

完成相关转账信息录入:

- 转出金额:输入要转出的金额(该栏位输入的金额货币将相同您的扣款账户货币)。
- 交易牌价:若您的转账涉及兑换,您可点击"<u>查看牌价</u>"查看该笔交易之间的兑 换牌价。
- 摘要:输入转账的相关信息。只能填写英文字母和数字,不允许输入中文字体和 特殊字符。该输入项信息将显示在您账户的对账单。

完毕录入后,点击【提交】按钮,系统返回本次操作的详细信息,待您确认。

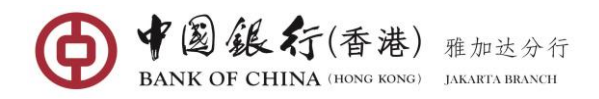

| 本行他人转账汇款 | 确认转账信息                | $\otimes$ | _ ×   |
|----------|-----------------------|-----------|-------|
|          | 转出币种:人民币元             | ^         | ♀温馨提示 |
|          | 转入币种:印尼卢比             |           | ~     |
|          | 转出金额: 100.00          | Е         |       |
| _        | 收款人名称: Y JD3          |           |       |
|          | 收款账号: 100000900536478 | -         |       |
| 导航       | 动态□令: ●●●●●●          |           |       |
| 展<br>开   | 确认取消                  |           |       |

确认无误之后,请输入 E-TOKEN 动态密码,点击【确认】按钮,系统执行业务操作并回显结果信息,执行成功将显示如下界面。

| 本行他人转账汇款            |                    |                                                               |                     | _ ×    |   |
|---------------------|--------------------|---------------------------------------------------------------|---------------------|--------|---|
|                     | ✓ 交易成功!请您记录网银      | 交易序号,以便核实交易情况! 网银交易序号: <b>16000906468</b>                     |                     | ♀ 温馨提示 | ^ |
|                     | 重新选取               | 转出/转入账户                                                       |                     |        |   |
|                     | 转出账户: 活期/儲<br>可用余額 | 蓄 TAB1 <b>10000000536387</b><br>颜: <b>599,336,083.52</b> 人民币元 | $\nabla$            |        |   |
| <b>-</b>            | 转入账户: 收款账号: 收款账号   | 클: 100000900536478<br>生答: Y JD3                               | $\overline{\nabla}$ |        |   |
| 航展                  | 转出币种:人民币元          |                                                               |                     |        |   |
| <b></b>             | 转入币种:印尼卢比          |                                                               |                     |        | E |
|                     | 执行交易时间: 2022-03    | -28 09:39:41                                                  |                     |        |   |
|                     | 交易牌价: 2,073.76     | (人民币元/印尼卢比)                                                   |                     |        |   |
|                     | 转出金额: 100.00       |                                                               |                     |        |   |
|                     | 摘要: TESTING        |                                                               |                     |        |   |
| - The second second | 交易状态: 交易成功         |                                                               |                     | XL.    | • |

**温馨提示**:上述成功提示只是提交成功提示,为确保您的交易成功发送银行后台处理,请进入"网银交易查询"功能查看具体交易状态。

#### (4) 印尼境内他行转账(印尼盾转账)

您可通过"**转账汇款**"功能实现向印尼境内其他银行收款人账户进行印尼盾转账。 转账方式分别提供"**普通/SKN**"或"**RTGS/快速**"。

## 操作步骤:

在网银左侧菜单选择"转账汇款一转账汇款",进入该功能界面。

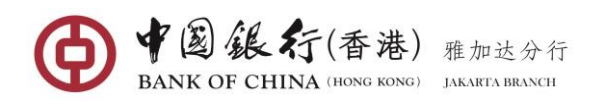

| 单   | 账汇款                                    |      |          |                                             | _ × |
|-----|----------------------------------------|------|----------|---------------------------------------------|-----|
|     | 转出账户列表                                 |      |          | 转入账户列表                                      |     |
|     | 活期/储蓄 (TAB1)<br><b>100000900536387</b> | 人民币元 |          | Q (計) 新建收款人                                 |     |
|     | 活期/储蓄                                  | ¥Ŧ   |          | 本人账户                                        | Â   |
|     | 100000900536739                        | 200  |          | 本行他人                                        |     |
| 导航展 | 活期/储蓄<br>100000900536321               | 印尼卢比 |          | 国际汇款                                        |     |
| 开   | 借记卡                                    |      | <i>≫</i> | 人民币预结汇                                      |     |
|     | 6212482170015227                       |      |          | 他行他人转账                                      | Е   |
|     | 活期一本通<br>100000900537813               |      |          | Stephanie 6458 普通(SKN)<br><b>5271429135</b> |     |
|     | 借记卡<br>5336592170014989                |      |          | SUSAN 7162 普通(SKN)<br>335784568             |     |

在左侧转出账户列表选择扣款账号,并在右侧转入账户下的"他行他人转账"列表 选择收款人账号,进入他行他人转账录入界面。如果初次向该收款人付款,可点击【+ 新建收款人】,系统显示收款人信息输入界面。

| 0           | SANK OF CHINA BEGING 2022.             | 输入收款人信息                                                | 文 🔽 通知 🔒 安全退出 |
|-------------|----------------------------------------|--------------------------------------------------------|---------------|
|             | 转账汇款                                   | 业务类型: ◎ 本行转账 ⑧ 境内其他银行 ◎ 国际汇款                           | _ ×           |
|             | 转出账户列表                                 | 交易类型: • 普通(SKN) 💿 快速(RTGS)                             |               |
|             | 活期/储蓄 (TAB1)<br><b>100000900536387</b> | 银行名称: BANK CENTRAL ASIA (BCA) ▼<br>选择转入银行: BCA - KPO ▼ | (土) 新建收款人     |
|             | 活期/储蓄<br>100000900536739               | 收款人名称: YULIA *                                         |               |
| 导航展         | 活期/储蓄<br>  100000900536321             | ₩本八账号: 789456123123 * Ø 保存为常用收款账户                      |               |
| ́́́́́́́́́́́ | 借记卡<br>6212482170015227                | 只有转账成功才能被成功保存为常用收款账户                                   |               |
|             | 活期一本通                                  | EILM*                                                  |               |

完成相关收款人信息录入:

- 业务类型:选择为"境内其他银行"。
- 交易类型: 选择 "普通(SKN)"或"快速(RTGS)"。
  - ✓ 若选择为普通(SKN)方式,您的付款金额不能超过5亿印尼盾。
  - ✓ 若选择为快速(RTGS)方式,您的付款金额不能低于1亿印尼盾。
- 银行名称: 下拉列表中选择收款银行。
- 选择转入银行名:下拉列表中选择收款银行 KPO/Kantor Pusat/KCU/或清单里收款银行的任一家支行(该数据项只有当您选择交易类型"普通"方式才会显示)。
- 收款人名称: 输入收款人拼音或英文全称。不能包含非法字符,非法字符包括:
   [] ^ \$ \ ~ @ # % & < > { } : ' "。
- 转入账号: 输入收款人账号, 不可有空格。
- 您可勾选"保存为常用收款账户"保存该收款人信息,当此次交易成功后,系统 会自动保存。当下一次转账到相同收款账号时,您可在转入账户下的"他行他人 转账"下拉列表中选择该收款人。

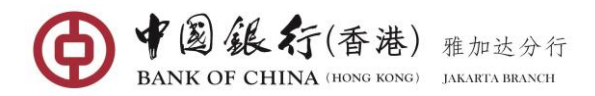

完毕录入后,点击【下一步】按钮,进入他行他人转账录入界面。

| 他行他人转账             |                          |            |   | _ ×    |
|--------------------|--------------------------|------------|---|--------|
|                    | 重新选取转出/转入账户              |            |   | ♀ 温馨提示 |
| 转出账户               | *: 活期/储蓄 100000900536321 |            | - |        |
|                    | 可用余额: 54,666,109.05 印尼卢  | ik.        |   |        |
| 转入账户               | •: 收款账号: 789456123123    |            | - |        |
|                    | 收款人姓名: YULIA             |            |   |        |
| 转出金额               | <u>ة:</u> 100,000.00     | 印尼卢比       |   |        |
| <b>航</b> 交易金額<br>展 | ī:                       | 印尼卢比       |   |        |
| <b>开</b> 交易类型      | 발: 普通(SKN)               |            |   |        |
| 摘到                 | E: TESTING               | 还可以输入28个字符 |   |        |
|                    |                          |            |   |        |
|                    |                          |            |   |        |
|                    | 提交上一步                    |            |   |        |

完成相关转账信息录入:

- 转出金额或交易金额:选择其中一项进行金额输入,输入的金额货币有系统根据
   用户所选转出和转入账户自动显示。
  - ✓ 选择"转出金额"为输入项,该栏位输入的金额货币将相同您的扣款账户货币。
  - ✓ 选择"交易金额"为输入项,该栏位输入的金额货币将相同您的转入账户货币。
- 交易牌价:若您的转账涉及兑换,您可点击"<u>查看牌价</u>"查看该笔交易之间的兑 换牌价。
- 摘要:输入转账的相关信息。只能填写英文字母和数字,不允许输入中文字体和 特殊字符。该输入项信息将显示在您账户的对账单。

| othos Interest the Charges Witter Games Region 2022<br>他行他人转账 | 确认转账信息             |          | — X X  |
|---------------------------------------------------------------|--------------------|----------|--------|
|                                                               | 收款人名称: YULIA       | <u>^</u> | ♀ 温馨提示 |
|                                                               | 收款账号: 789456123123 |          |        |
|                                                               | 转入银行名称: BCA - KPO  | =        |        |
|                                                               | 转出币种:印尼卢比          |          |        |
|                                                               | 交易币种:印尼卢比          |          |        |
|                                                               | 转出金额: 100,000.00   |          |        |
| 航展                                                            | 动态口令: •••••        |          |        |
| Ŧ                                                             | <b>确认</b> 取消       |          |        |

完毕录入后,点击【提交】按钮,系统返回本次操作的详细信息,待您确认。

确认无误之后,请输入 E-TOKEN 动态密码,点击【确认】按钮,系统执行业务操作 并回显结果信息,执行成功将显示如下界面。

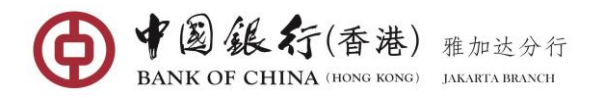

| JEX MAN . IPIENL |                          |          |  |
|------------------|--------------------------|----------|--|
|                  | 重新选取转出/转入账户              |          |  |
| 转出账户:            | 活期/储蓄 100000900536321    | _        |  |
|                  | 可用余额: 54,563,109.05 印尼卢比 |          |  |
| 转入账户:            | 收款账号: 789456123123       |          |  |
|                  | 收款人姓名: YULIA             | $\nabla$ |  |
| 转出金额:            | 100,000.00               |          |  |
| 结出手站。            |                          |          |  |
| 我山口种。            | 1015-12                  |          |  |
| 交易币种:            | 印尼卢比                     |          |  |
| 转入账户银行号:         | 0140397                  |          |  |
| 转入银行名称:          | BCA - KPO                |          |  |
| 交易状态:            | 提交成功                     |          |  |
| 王续毒              | 3 000 00 印尼卢比            |          |  |
| 5500             |                          |          |  |
| 摘要:              | TESTING                  |          |  |

点击界面下的【回单打印】按钮,系统显示该笔交易电子回单凭证,如下图:

| Conside Parties of the Operation Writers of | Official Parties of the Clarges: Write: Garress Teging 2022. | 中国银行网上银行电子回单<br>BOC Internet Banking Pay | ment Advice           |                                   | Î | ☆     全主退出 |
|---------------------------------------------|--------------------------------------------------------------|------------------------------------------|-----------------------|-----------------------------------|---|------------|
| 他行他人特财                                      | 提交日期: 2022-03-28                                             | 交易日期: 2022-                              | -03-28 打印             | 7日期: 2022-03-28                   | • | - ^        |
|                                             |                                                              | 付款人                                      | Y JD1                 |                                   | ] |            |
|                                             | 付款人                                                          | 付款人账号                                    | 100000900536321       |                                   | 1 |            |
|                                             |                                                              | 开户银行                                     | 中国银行(香港)有限公司雅)        | 加达分行                              | = |            |
|                                             |                                                              | 收款人                                      | YULIA                 |                                   |   |            |
|                                             | 收款人                                                          | 收款人账号                                    | 789456123123          |                                   |   |            |
| 导航                                          |                                                              | 开户银行                                     | BCA - KPO             |                                   |   |            |
| 展                                           | 转出金额                                                         | 印尼卢比(大写):壹拾万元整(                          | 小写):100,000.00        |                                   | 1 |            |
| 21                                          | 交易牌价                                                         | -                                        |                       |                                   |   |            |
| -                                           | 费用                                                           | 印尼卢比(大写):叁仟元整(小                          | 写):3,000.00           |                                   | 1 |            |
|                                             | 网银交易序号                                                       | 16000897275                              | 业务类型                  | 他行他人转账                            | ] |            |
|                                             | 汇款编号                                                         | -                                        |                       |                                   |   |            |
|                                             | 汇款用途                                                         | -                                        |                       |                                   |   |            |
| <sup>118</sup><br>开                         | 摘要                                                           | TESTING                                  |                       |                                   |   |            |
|                                             | 印章                                                           |                                          |                       | ●中國銀 赤<br>等 一個 東 赤<br>等 一個 東 专用 专 |   | E          |
|                                             |                                                              | ·<br>提示:此回单为客户自行打印,                      | 仅供参考,实际交易信息请以银行<br>丁印 | 厅 <u>盖章回</u> 单为准!                 |   |            |

点击【打印】按钮。

<u>温馨提示</u>:上述成功提示只是提交成功提示,为确保您的交易成功发送银行后台处理,请进入"网银交易查询"功能查看具体交易状态。

## (5) 国际汇款(同币或跨币种)

您可通过"**转账汇款**"功能实现向印尼境内外的他行收款人账户进行外币汇款 (可汇出币种包括:美元、欧元、英镑、澳元、日元、新币、港币)。

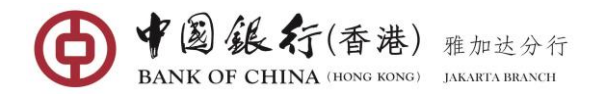

## 操作步骤:

在网银左侧菜单选择"转账汇款一转账汇款",进入该功能界面。

| 转   | ※汇款                                |                              | _ ×                     |
|-----|------------------------------------|------------------------------|-------------------------|
|     | 转出账户列表                             | 转入账                          | 户列表                     |
|     | 活期/储蓄 (TABIDR2)<br>100000900536503 | 印尼卢比                         | 計 新建收款人                 |
|     | 活期/储蓄<br>100000900536897           | 本人账户<br>人民币元                 | <u> </u>                |
| 导航展 | 活期/储蓄<br>100000900537052           | 本行他人<br>美元 <sub>E</sub> 国际汇款 | × E                     |
| Я   | 活期/储蓄<br>10000900537529            | 印尼卢比 ANDRE 789456            | W<br>5789789            |
|     | 活期/储蓄<br>100000900537891           | 印尼卢比 ANDRE                   | W<br>\$789456           |
|     | 活期/储蓄<br>100000900537278           | 人民币元 DENNIS<br>111111        | \$ WONG                 |
|     | 借记卡<br>6212482170015250            | WU XIA                       | NO LONG<br>L11112233333 |

在左侧转出账户列表选择扣款账号,并在右侧转入账户下的"**国际汇款**"列表选择 收款人账号,进入国际汇款录入界面。如果初次向该收款人付款,可点击【+ 新建收款 人】,系统显示收款人信息输入界面。

|                   | 输入收款人信息       |                                               |                  | $\times$ |
|-------------------|---------------|-----------------------------------------------|------------------|----------|
|                   | 业务类型:         | ◎ 本行转账 ◎ 境内其他银行 ⑧ 国际汇制                        | 次                |          |
| 008427            | 转出币种:         | 人民币元 🔻                                        |                  |          |
| 250               | 转入币种:         | 港币 🔻                                          |                  |          |
| 350               | 收款人汉语拼音或英文名称: | SHELLA                                        | ×                |          |
| P)<br>3 <b>40</b> |               | 、<br>收款人名称最多支持66个字符,当名称长度超<br>短收款人地址栏位的可输入长度。 | _<br>过33个字符时,将会编 |          |
| JP)               | 收款账号:         | 7777788888899999                              | *                |          |
| :73               |               | 如汇往欧元区国家,请在收款账户栏位中填写。                         | 女款人IBAN号码。       |          |
|                   | 收款银行SWIFT代码:  | BKCHCNBJ110                                   | * 查询             |          |
| 77                | 收款银行名称:       | BANK OF CHINA                                 |                  |          |
|                   | 收款人国家(地区):    | 中华人民共和国 CN                                    | * 查询             |          |
|                   | 收款人城市:        | BEIJING                                       | *                |          |
|                   | 收款人地址:        | DOWN TOWN ROAD                                | ×                |          |
|                   | 收款人联系电话:      | 999888777444                                  | *                |          |
|                   |               |                                               |                  |          |
|                   |               | 保存为常用收款账户<br>只有转账成功才能被成功保存为常用收款账户             |                  |          |
|                   |               | 下一步取消                                         |                  |          |

完成相关收款人信息录入:

- 业务类型:选择"国际汇款"。
- 转出币种:在下拉列表中选择扣帐账户的货币。
- 转入币种:在下拉列表中选择存入目标货币。
- 收款人汉语拼音或英文名称:填写收款人英文或拼音全称。不能包含非法字符, 非法字符包括:[]^\$\~@#%&<>{}:'"。
- **收款账号**:填写收款人账号,账号为数字,不能有空格。

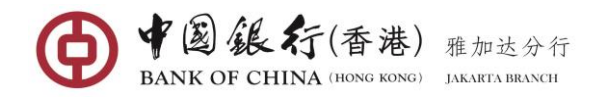

- 收款银行 SWIFT 代码: 填写收款银行清算代码(即 SWIFT CODE)。
- **收款人国家(地区)**:点击"查询"按钮,选择收款人的国家/地区
- 收款人城市:填写收款人的城市,只允许输入英文或拼音,可包含字母,数字, 空格和/+?().,'
- 收款人地址:填写收款人的详细地址,只允许输入英文或拼音,可包含字母,数字,空格和/+?().,'
- 收款人联系电话: 填写收款人可联系的电话号码或手机号码。
- 您可勾选"保存为常用收款账户"保存该收款人信息,当此次交易成功后,系统 会自动保存,当下一次转账到相同收款账号时,您可在转入账户下的"国际汇款" 下拉列表中选择该收款人。

填写完毕后,点击【下一步】按钮,进入国际汇款录入界面。

|            | 重新选取转出/转入账户                  |            |  |
|------------|------------------------------|------------|--|
| 转出账户:      | 活期/储蓄 CNY UP 100000900653273 | _          |  |
|            | 可用余额: 0.07 人民币元              |            |  |
| 转入账户:      | 收款账号: 777778888899999        | _          |  |
|            | 收款人姓名: SHELLA                |            |  |
| 收款人国家(地区): | 中华人民共和国 CN                   |            |  |
| 收款人城市:     | BEUING                       |            |  |
| 收款人地址:     | DOWN TOWN ROAD               |            |  |
| 目标币种:      | 港币                           |            |  |
| 转出金额:      | 0.07                         | 人民币元       |  |
| 汇款金额:      |                              | 港币         |  |
| 交易牌价:      | 查看牌价                         |            |  |
| 汇款用途:      | 员工汇款 🔻                       |            |  |
| 汇款摘要:      | TESTING                      | 还可以输入93个字符 |  |
|            |                              |            |  |
|            |                              |            |  |
|            | 提交上一步                        |            |  |
|            |                              |            |  |

完成相关转账信息录入:

- 转出金额或汇款金额:选择其中一项进行金额输入输入的金额货币有系统根据用户所选转出和转入账户自动显示。
  - ✓ 选择"转出金额"为输入项,该栏位输入的金额货币将相同您的扣款账户货币。
    ✓ 选择"汇款金额"为输入项,该栏位输入的金额货币将相同您的转入账户货币。
- 交易牌价:若您的转账涉及兑换,您可点击"<u>查看牌价</u>"查看该笔交易之间的兑换牌价。
- 汇款用途:下拉列表中选择该笔交易相应的汇款用途。
- 汇款摘要:输入转账的相关信息。只能填写英文字母和数字,不允许输入中文字体和特殊字符。该输入项信息将显示在您账户的对账单。

完毕录入后,点击【提交】按钮,系统返回本次操作的详细信息,待您确认。

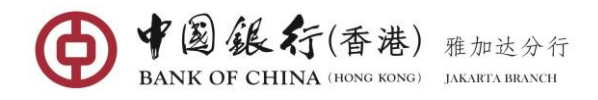

| 确认汇款信息                   | 8   |
|--------------------------|-----|
| 收款人汉语拼音或英文名称: SHELLA     |     |
| 收款账号: 777778888899999    |     |
| 收款银行SWIFT代码: BKCHCNBJ110 |     |
| 收款人联系电话: 999888777444    |     |
| 收款人国家(地区):中华人民共和国 CN     |     |
| 收款人城市: BEUING            |     |
| 收款人地址: DOWN TOWN ROAD    | - 1 |
| 转出金额: 0.07 人民币元          |     |
| 汇款用途:员工汇款                | -   |
| 动态口令:                    |     |
| <b>确认</b> 取消             |     |
| 提交上一步                    |     |

确认无误之后,请输入 E-TOKEN 动态密码,点击【确认】按钮,系统执行业务操作并回显结果信息,执行成功将显示如下界面。

| 国际汇款                                                                                                    | _                                                                    | ×       |
|----------------------------------------------------------------------------------------------------|----------------------------------------------------------------------|---------|
|                                                                                                    | 父 温馨提     提交成功!请您记录网银交易序号,以便核实交易情况!网银交易序号:16000897317     □          | <u></u> |
|                                                                                                    | 重新选取转出/转入账户                                                          |         |
|                                                                                                    | 转出账户: 活期/储蓄 100000900537052 可用余额: 995,760,794.81 美元                  |         |
|                                                                                                    | 转入账户: 收款账号: 77777888888999999 收款人姓名: SHELLA                          |         |
|                                                                                                    | 转出币种: 美元                                                             |         |
|                                                                                                    | 目标币种: 港币                                                             |         |
|                                                                                                    | 汇款方式: 普通汇款                                                           |         |
|                                                                                                    | 转出金额: 100.00 美元                                                      |         |
| 1910 R                                                                                                    | 费用: 4.00 美元                                                          |         |
|                                                                                                    | 交易牌价:14,330(美元/印尼卢比)<br>1,850.52(港币/印尼卢比)<br>地运时间:2012.03.18:19:4-20 |         |
|                                                                                                    | PM1Figipi, 2022-05-20 13:34-30<br>                                   |         |
|                                                                                                    | 收款人联系电话: 999888777444                                                |         |
|                                                                                                    | 收款人地址: DOWN TOWN ROAD                                                |         |
|                                                                                                    | 汇款编号: TT51357220000067                                               |         |
|                                                                                                    | 汇款状态: 提交成功                                                           |         |
| 67.3                                                                                                    | 汇款用途: 其它运输服务                                                         | 20-     |
| ビン      ビン      ビン | 汇款摘要: TESTING                                                        |         |
|                                                                                                    |                                                                      |         |

**温馨提示**:上述成功提示只是提交成功提示,为确保您的交易成功发送银行后台处理,请进入"网银交易查询"功能查看具体交易状态。

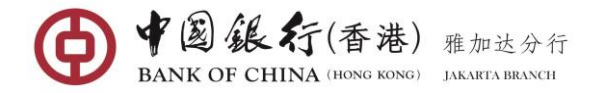

(6) 人民币预结汇

客户可以通过本功能实现以人民币预结方式向中国大陆的银行收款人账户汇款。

#### 注意事项:

根据中国外汇管理局规定,预结汇汇款将占用收款人年度结汇 5 万等值美元的额度。 请在汇款前向收款人确认其尚有足额度,否则中国的收款银行将会退回款项,客户可能 面临资金汇率风险以及汇款费的损失。请汇款前必向收款人确认其有足够结汇额度。

#### 操作步骤:

在网银左侧菜单选择"转账汇款一转账汇款",进入该功能界面。

| 转账汇款                |                   |      |       |                                        | _ ×      |
|---------------------|-------------------|------|-------|----------------------------------------|----------|
| 转出账户列               | 表                 |      |       | 转入账户列表                                 |          |
| 活期/储蓄(<br>100000900 | ABIDR2)<br>536503 | 印尼卢比 |       | Q. (計)新建收款人                            |          |
| 活期/储蓄<br>100000900  | 536897            | 人民币元 |       | 国际汇款                                   | <b>^</b> |
| 活期/储蓄<br>100000900  | 537052            | 美元   |       | li<br>54879411500000000                |          |
| 活期/储蓄<br>100000900  | 537529            | 印尼卢比 | $\gg$ | WU XIAOLONG                            |          |
| 活期/储蓄<br>100000900  | 537891            | 印尼卢比 |       | WANG YOU LI<br>789456123789456123      | E        |
| 活期/储蓄<br>100000900  | 537278            | 人民币元 |       | HUANG GUANG RONG<br>777888999444555666 |          |

在左侧转出账户列表选择您的美元账号、在右侧转入账户下的"**人民币预结**汇"列 表选择收款人账号,进入人民币预结汇转账录入界面。如果初次向该收款人付款,可点 击【+ 新建收款人】,系统显示收款人信息输入界面。

| ¢              | NANK OF CHINA                                            | 输入收款人信息                                                                    | ¢ | 0<br>💌 通知 🔒 安全退出 |
|----------------|----------------------------------------------------------|----------------------------------------------------------------------------|---|------------------|
| otto           | (hitnes of the Olympic Writer Games Rejing, 2022<br>传账汇款 | 业务类型:◎ 本行转账 ◎ 境内其他银行 ⑧ 国际汇款                                                | Â | _ ×              |
|                | 转出账户列表                                                   | 转出币种: 美元 ▼<br>转入币种: 人民币元 ▼                                                 |   |                  |
|                | 活期/储蓄 (TABIDR2)<br>100000900536503                       | <b>特服方式</b> : ④ 人民币预結汇                                                     | Œ | 新建收款人            |
|                | 活期/储蓄                                                    | 收款账户所履银行: AGRICULTURAL BANK OF CHINA. ************************************ |   |                  |
| 导              | 10000900338897                                           | 收款账号: 789456123789456123 *                                                 | = |                  |
| <b>航展</b><br>开 | 100000900537052                                          | 收款人联系电流: 6810709090 *   收款人证件类型: 清洗経                                       | H |                  |
|                | 100000900537529                                          | 中华人民共和國居民身份证                                                               |   |                  |
|                | 活期/储蓄<br>100000900537891                                 | 収取(人)出(中号時): 789789456456123123 * * * * * * * * * * * * * * * * * * *      |   |                  |
|                | 活期/储蓄<br>100000900537278                                 | 请读写收款人开户留存的真实过名。个人预告已已款金额<br>将约入中国大赶追内收款人的个人结正年度总额管理,本<br>等17时时 日州的外人年期时间  | 1 |                  |
|                | 借记卡<br>6212482170015250                                  | ◎21.8547年7月75437人+1427日/2587。                                              | ÷ |                  |
|                | 首页                                                       | 下一步取消                                                                      |   | T e              |

第26页 - 共57页

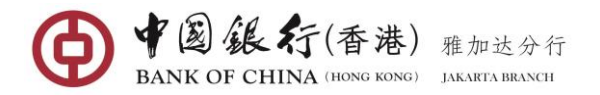

完成相关收款人信息录入:

- 转出币种:选择您的扣款账户币种;
- **收款账户所属银行**:通过下拉列表选择收款银行名称;
- **收款账户开户行名称**:通过下拉列表选择收款人开户银行所在省、市;
- **收款账号**: 输入收款人的账号(账号只允许输入数字不含空格或非法字符);
- **收款人联系电话**: 输入收款方联系电话;
- 收款人证件类型:在下拉列表中选择收款人证件类型;
- **收款人证件号码**: 输入收款人以上对应的证件号;
- 收款人名称(英文或拼音):填写收款人拼音或英文全称。不能包含非法字符, 非法字符包括:[]^\$\^@#%&<>{}:'";
- 您可勾选"保存为常用收款账户"保存该收款人信息,当此次交易成功后,系统 会自动保存,当下一次转账到相同收款账号时,您可在转入账户下的"人民币预 结汇"下拉列表中选择该收款人。

填写收款人信息完毕后,点击【下一步】按钮,进入转账汇款界面。

| 人民币预结汇                                      |                                              |               | _ ×      |
|---------------------------------------------|----------------------------------------------|---------------|----------|
|                                             | 重新选取转出/转入账户                                  |               | ♀ 温馨提示   |
| 转出账户:                                       | 活期/储蓄 100000900537052                        |               | $\nabla$ |
| ** 3. 四年中・                                  | □ 用余额: 995,760,381.63 美元                     |               |          |
| 74/XI/ <sup>-</sup> .                       | 收款账号:789456123789456123<br>收款人姓名:WANG YOU LI |               | $\nabla$ |
| 三、二、二、二、二、二、二、二、二、二、二、二、二、二、二、二、二、二、二、二     | ◎ 通过中银智汇(GPI)方式 ◎ 通过普通                       | 方式            |          |
| <b>航</b> 转出金额:<br>展                         | 10.00                                        | 美元            |          |
| 开 交易牌价:                                     | 查看牌价                                         |               |          |
| 汇款用途:                                       | 旅游 🔻                                         |               |          |
| 汇款摘要:                                       | TESTING VIA GPI                              | 还可以输入20个字符    |          |
|                                             |                                              |               |          |
| * 모 피 씨 · · · · · · · · · · · · · · · · · · |                                              | 122/20126.com |          |
| 父勿到欢通知:                                     | ■ 定口接收交易到來即件通知 wangyoung                     |               |          |

完成相关转账汇款信息录入:

- 转出金额: 输入要转出的金额(该栏位输入的金额货币将相同您的扣款账户货币)
- 交易牌价:您可点击"<u>查看牌价</u>"查看该笔交易之间的兑换牌价;
- 汇款用途:通过下拉列表选择该笔交易的实际汇款用途;
- 汇款摘要:输入转账的相关信息。只能填写英文字母和数字,不允许输入中文字体和特殊字符。该输入项信息将显示在您账户的对账单。

完毕录入后,点击【提交】按钮,系统返回本次操作的详细信息,待您确认。

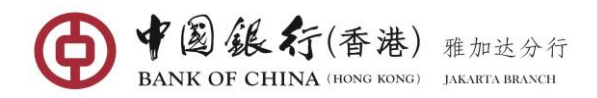

| 人民币预结汇 | 确认汇款信息                       | 8    | _ ×    |
|--------|------------------------------|------|--------|
|        | 汇款用途: 旅游                     | 1    | ♀ 温馨提示 |
|        | 汇款摘要: TESTING VIA GPI        | - 11 | 7      |
|        | 转出币种: 美元                     | - 18 |        |
|        | 转出金额: 10.00 (含中转行收费 美元 0.00) | =    | 7      |
|        | 是否保存为收款人:是                   | -    |        |
| 导航     | 动态口令: •••••                  |      |        |
| 展<br>开 | 确认 取消                        |      |        |

确认无误之后,请输入 E-TOKEN 动态密码,点击【确认】按钮,系统执行业务操作并回显结果信息,执行成功将显示如下界面。

| 人民币预结汇 |                                                              | _ ×    |
|--------|--------------------------------------------------------------|--------|
|        | ✓ 提交成功!请您记录网银交易序号,以便核实交易情况!网银交易序号:16001021279                | ♥ 温馨提示 |
|        | 重新选取转出/转入账户                                                  |        |
|        | 转出账户: 活期/储蓄 100000900537052                                  |        |
|        | 可用余额: 995,760,342.63 美元                                      |        |
|        | 转入账户:                                                        |        |
| 导      | 收款人姓名:WANG YOU LI                                            |        |
| 航展     | 转出币种: 美元                                                     |        |
| 7      | 汇款方式: 通过中银智汇 ( GPI ) 方式                                      |        |
|        | 转出金额: 10.00 (合中转行收费 美元 0.00)                                 |        |
|        | 费用: 29.00                                                    |        |
|        | 汇款用途: 旅游                                                     |        |
|        | 执行时间: 2022-08-28 09:53:45                                    |        |
|        | 收款账户开户行名称: AGRICULTURAL BANK OF CHINA (BEIJING, HEAD OFFICE) |        |
|        | 收款人联系电话: 6810709090                                          |        |
|        | 汇款编号: TT51357220000074                                       |        |
|        | 汇款状态: 提交成功                                                   |        |
|        | 汇款摘要: TESTING VIA GPI                                        |        |
|        | 交易牌价: 6.925000(美元/人民币元)                                      |        |
|        |                                                              |        |

<u>温馨提示</u>:上述成功提示只是提交成功提示,为确保您的交易成功发送银行后台处理,请进入"网银交易查询"功能查看具体交易状态。

# 5.2 预约管理

您可以通过本功能对转账的预约指令进行管理。"**预约管理**"管理您在"本人账户 转账(同币种)"中定义的预约转账。您可以查询或删除已定制的预约转账。

## 操作步骤:

在网银左侧菜单选择"转账汇款一预约管理",进入该功能界面。

#### 第28页 - 共57页

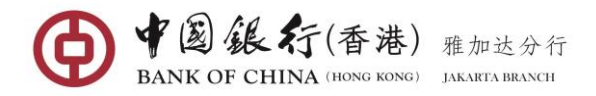

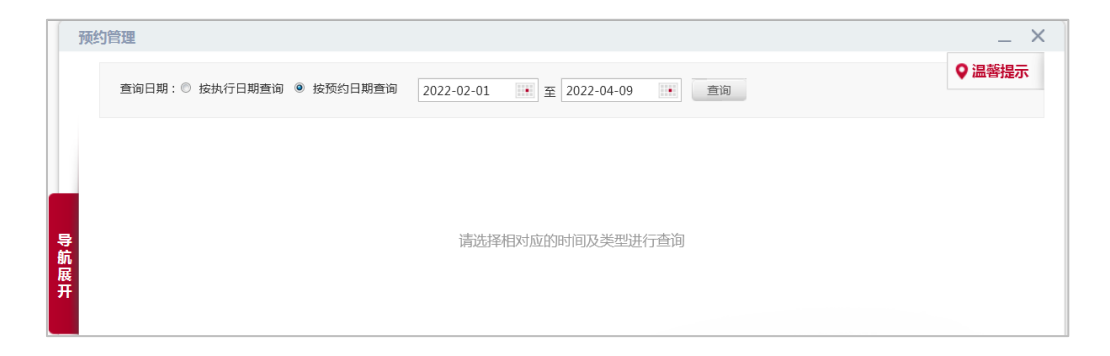

选择查询日期"按执行日期查询"或"按预约日期查询",选择起止日期,点击 【查询】按钮,界面列出所有未执行完毕的预约指令和计划。

| 的管理        |            |            |                  |           |                 |       |
|------------|------------|------------|------------------|-----------|-----------------|-------|
| 査询日期 : ◎   | 按执行日期查询(   | ◉ 按预约日期查询  | 2022-02-01 1 至 2 | 022-04-09 | 查询              | ♀ 温馨揚 |
| 預约日期       | 执行日期       | 批次号        | 转出账号             | 收款人名称     | 转入账号            | 交易币种  |
| 2022-03-28 | 2022-03-29 | 2679354216 | 100000900537529  | Y JD3     | 100000900536503 | 印尼卢比  |
| 2022-03-28 | 2022-03-29 | 2679354215 | 100000900537529  | Y JD3     | 100000900536503 | 印尼卢比  |
| 2022-03-08 | 2022-03-24 | 2679339192 | 100000900536503  | Y JD3     | 100000900536490 | 印尼卢比  |
|            |            |            |                  |           |                 |       |
|            |            |            |                  |           |                 |       |

点击预约交易列表中的任一<u>详情</u>连接,您可以查看该笔预约交易的详情。

| om | 您的预约指令详情信息如下     |                       | 8 |   |
|----|------------------|-----------------------|---|---|
|    | 批次号: 2679354216  | 已经执行次数:2              |   | l |
|    | 预约类型: 预约周期执行     | 未执行次数: 0              |   | l |
|    | 预约日期: 2022-03-28 | 转出账户关型: 活期/储蓄         |   | l |
|    | 需要执行次数: 2        | 转出账号: 100000900537529 |   | l |
|    | 转账金额: 10,000.00  | 转入账号: 100000900536503 |   | U |
| 导航 |                  | 转账币种:印尼卢比             |   | U |
| 展开 |                  | 关闭                    |   |   |

点击预约交易列表中的任一删除连接,您可以撤销该笔预约交易。

| 您的预约指令详情信息如下       |                      | 8 |
|--------------------|----------------------|---|
|                    | A 请确认删除如下预约指令信息      |   |
| 网银交易序号: 5734884571 | 转出账户类型: 活期/储蓄        |   |
| 批次号: 3634213380    | 转出账号:100000900336694 |   |
| 预约美型: 预约日期执行       | 转入账号:100000900311239 |   |
| 预约日期: 2017-01-04   | 转入币种:印尼卢比            |   |
| 执行日期: 2017-02-02   |                      |   |
| 转账金额: 500,000.00   |                      |   |
|                    | 确认取消                 |   |

点击【确认】按钮之后,系统返回处理结果。删除之后,该笔预约指令将不再执行。

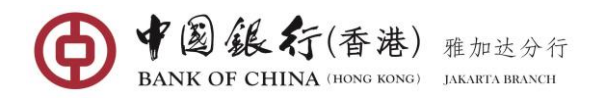

| 忽的预约指令详情信息如下          | 8                    |
|-----------------------|----------------------|
|                       |                      |
| 网银交易序号: 5734884571    | 转出账户类型:活期/储蓄         |
| 批次号: 3634213380       | 转出账号:100000900336694 |
| 预约类型: 预约日期执行          | 转入账号:100000900311239 |
| 九 预约日期: 2017-01-04    | 转入币种:印尼卢比            |
| Ŧ<br>执行日期: 2017-02-02 |                      |
| 转账金额: 500,000.00      |                      |
|                       | )EO                  |

# 5.3 网银交易查询

您可通过本功能查询最近一年内通过网上银行进行转账汇款的交易记录,但每次查 询的期间最长不可超过三个月。

#### 操作步骤:

在网银左侧菜单选择"转账汇款一网银交易查询", 进入该功能界面。

| 网银交易查询   |                               |      |             |          |    | _ >    |
|----------|-------------------------------|------|-------------|----------|----|--------|
|          |                               |      |             |          |    | ♀ 温馨提示 |
|          | 起始日期: 2022-02-01 至 2022-04-09 | 类型:  | 全部          | <b>T</b> | 查询 |        |
|          |                               |      | 全部          |          |    |        |
|          |                               |      | 本人账户转账(同币种) |          |    |        |
|          |                               |      | 本人账户转账(跨币种) |          |    |        |
|          |                               |      | 本行他人转账      | =        |    |        |
|          |                               |      | 他行他人转账      |          |    |        |
| <b>ş</b> | 请在上方选择相对应的时间及多                | 类型进行 | 国际汇款        |          |    |        |
| 阮屏       |                               |      | 人民币预结汇      |          |    |        |
| н<br>Я   |                               |      | 存款开立        |          |    |        |

在下拉列表中选择需查询的交易类型、选择 3 个月范围内的起止日期,点击【**查询**】 按钮,系统将列出所查询时间段的网银交易信息。

|            |           |                 |             |            |                 |          | ♀ 温馨      | 提示 |
|------------|-----------|-----------------|-------------|------------|-----------------|----------|-----------|----|
|            | 起始        | 8日期: 2022-02-01 | 至 2022-04-0 | 9          | 类型: 全部          | <b>*</b> | 查询        |    |
| 网络         | 很交易序号     | 批次号             | 执行方式        | 转账日期       | 转出账号            | 转出币种     | 收款人名称     |    |
| 160        | 000906691 | -               | 立即执行        | 2022-03-28 | 100000900536321 | 印尼卢比     | -         |    |
| 160        | 000906690 | -               | 立即执行        | 2022-03-28 | 100000900536321 | 印尼卢比     | -         |    |
| 160        | 000906689 | -               | 立即执行        | 2022-03-28 | 100000900536401 | 印尼卢比     | Y JD1     |    |
| <u>160</u> | 000906684 | -               | 立即执行        | 2022-03-28 | 100000900536321 | 印尼卢比     | -         |    |
| <u>160</u> | 000897280 | -               | 立即执行        | 2022-03-28 | 100000900536321 | 印尼卢比     | -         |    |
| 160        | 000897279 | -               | 立即执行        | 2022-03-28 | 100000900536321 | 印尼卢比     | -         |    |
| 160        | 000897277 | -               | 立即执行        | 2022-03-28 | 100000900536387 | 人民币元     | YULIA     |    |
| <u>160</u> | 000897275 | -               | 立即执行        | 2022-03-28 | 100000900536321 | 印尼卢比     | YULIA     |    |
| 160        | 000906468 | -               | 立即执行        | 2022-03-28 | 100000900536387 | 人民币元     | Y JD3     |    |
| 160        | 000897267 | -               | 立即执行        | 2022-03-28 | 100000900536321 | 印尼卢比     | Y JD3     |    |
| 160        | 000896638 | -               | 立即执行        | 2022-03-25 | 100000900536321 | 印尼卢比     | Stephanie |    |
| 160        | 000896633 | -               | 立即执行        | 2022-03-25 | 100000900536387 | 人民币元     | Y JD1     |    |

如需查看某一笔交易详细信息,您可点击相对应的"<u>网银交易顺序号</u>",系统返回 该笔网银交易的详细界面。

第30页 - 共57页

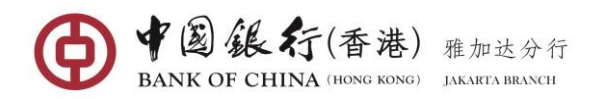

| Official Partner | 网银交易信息详情              | 8                     | × |
|------------------|-----------------------|-----------------------|---|
|                  | 网银交易序号: 16000896456   | 收款人名称: Y JD3          | 汞 |
|                  | 批次号: -                | 转入账号: 100000900536478 |   |
|                  | 转出账号: 100000900536321 | 转入币种:印尼卢比             |   |
|                  | 转账日期: 2022-03-25      | 转账金额: 100,000.00 印尼卢比 |   |
|                  | 执行方式: 立即执行            | 转出币种:印尼卢比             |   |
| 导航               | 交易状态: 交易成功            | 交易牌价:-                |   |
| 展开               | 打印回单                  | 返回                    |   |

如需打印,您可点击【打印回单】按钮,打印当前界面。

# 5.4 收款人管理

您通过收款人管理功能可对自己常用的收款人信息进行维护。

## 操作步骤:

在网银左侧菜单选择"**转账汇款一收款人管理**",进入该功能界面。系统按转账类型,自动分类排列收款人信息。

|             | 搜索收款人:          | 查询                                             |              |    |
|-------------|-----------------|------------------------------------------------|--------------|----|
| ▶▶ 他行转账常用收款 | 次账户             |                                                |              |    |
| 账户户名        | 账号              | 银行名称                                           | 转账类型         | 操作 |
| Stephanie   | 5271429135      | BCA - KPO                                      | 普通(SKN)      | 删除 |
| SUSAN       | 335784568       | BANK ARTA GRAHA - KC BANDA<br>LAMPUNG          | R<br>普通(SKN) | 删除 |
| YULIA       | 789456123123    | BCA - KPO                                      | 普通(SKN)      | 删除 |
| ▶▶ 汇款常用收款账户 | 5               |                                                |              |    |
| 账户户名        | 账号              | 操作                                             |              |    |
| zhangyisan  | 12121212121     | 删除                                             |              |    |
| jp01 x      | 650090006761235 | 删除                                             |              |    |
| ▶ 人民币预结汇常用  | 月收款账户           |                                                |              |    |
| 账户户名        | 账号              | 银行名称                                           | 操作           |    |
| zhangyiyi   | 1312212123      | AGRICULTURAL BANK OF CHINA.<br>ZHEJIANG BRANCH | 删除 修改        |    |

若需要删除某一条收款人,您可点击该收款人信息右方的"<u>删除</u>",系统将弹出确认对话框带您确认。

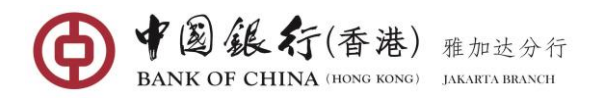

| 款人管理        |                 |                      |                   |         | -  |
|-------------|-----------------|----------------------|-------------------|---------|----|
|             | 搜索收款人:          |                      | 查询                |         |    |
| ▶▶ 他行转账常用收款 | 账户              |                      |                   |         |    |
| 账户户名        | 影号              | 银行名称                 |                   | 转账类型    | 操作 |
| Stephanie   | 5271429135      | BCA - KPO            |                   | 普通(SKN) | 删除 |
| SUSAN       | 335784568       | BANK ARTA<br>LAMPUNG | graha - KC Bandar | 普通(SKN) | 删除 |
| YULIA       | 789456123123    | BCA - KPO            |                   | 普通(SKN) | 删除 |
| ▶▶ 汇款常用收款账户 | 1               |                      |                   |         |    |
| 账户户名        | 影号              | 操作                   |                   |         |    |
| zhangyisan  | 12121212121     | 删除                   | 确认删除该账户?          | ,       |    |
| jp01 x      | 650090006761235 | 删除                   | (福祉) 117米         |         |    |
| ▶▶ 人民币预结汇常用 | 收款账户            |                      | 地区 40/月           |         |    |
| 账户户名        | 影号              | 银行名称                 |                   | 操作      |    |
| zhangyiyi   | 1312212123      | AGRICULTUR           | AL BANK OF CHINA. | 删除修改    |    |

如果确实要删除该账户,点击【**确认**】按钮,系统回显删除结果界面。该收款人信 息将从列表中消失。

|   | 收款人管理            |                     | _ × _   |
|---|------------------|---------------------|---------|
|   |                  | 删除收款人详细信息           | •       |
|   | ➡ 本行转账常用收款账户     | ● 删除收款人成功!          | 查看旧账户 _ |
|   | 账户户名             | 账户户名: jp01 x        |         |
| Г | Y JD3            | 账号: 650090006761235 |         |
|   | Y JD1            |                     |         |
|   | 航 >>> 他行转账常用收款账户 | 미국                  |         |
|   | 展账户户名            |                     | 操作      |
|   |                  |                     |         |

# 6. 定期存款

# 6.1 存款开立

您可通过本功能用此功能自助开立定期存款,可存入币种支持印尼盾、美元和人民 币。

## 操作步骤:

在网银左侧菜单选择"定期存款一存款开立",进入该功能录入界面。

| Γ   | 定期存款开立  |                             |             |          | _ ×    |
|-----|---------|-----------------------------|-------------|----------|--------|
|     | 转出账户:   | 请选择账户                       |             | $\nabla$ | ♥ 温馨提示 |
|     | 定期存款账户: | 请选择账户                       |             | $\nabla$ |        |
|     | 产品种类:   | 定期产品查询                      |             |          |        |
| Ę   | 存款金额:   |                             | *           |          |        |
| 風見チ | N<br>餐  |                             | *还可以输入35个字符 |          |        |
|     | 是否自动转存: | <ul> <li>● 是 ◎ 否</li> </ul> |             |          |        |
|     |         | 提交                          |             |          |        |

第32页 - 共57页

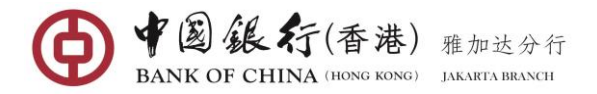

完成相关定期存款开立信息录入:

- 转出账户: 通过下拉键选择您的转出/付款账户。
- **定期存款账户**:通过下拉键选择您的定期账户。
- 产品种类: 点击 "定期产品查询", 系统将弹出可开立的定期产品列表。

| 货币   | 存期  | 金額范围利 | 间率      | 操作        |
|------|-----|-------|---------|-----------|
| 印尼卢比 | 1月  | - 4   | 4.0000% | <u>选择</u> |
| 印尼卢比 | 3月  | - 4   | 4.2500% | <u>选择</u> |
| 印尼卢比 | 6月  | - 4   | 4.5000% | <u>选择</u> |
| 印尼卢比 | 7天  | - 1   | 1.5000% | <u>选择</u> |
| 印尼卢比 | 12月 | - 4   | 4.5000% | <u>选择</u> |
| 印尼卢比 | 14天 | - 2   | 2.0000% | 选择        |

点击您要开立的定期存期右方的"选择"操作

- 存款金额: 输入转存金额。印尼盾最低起存金额是 IDR 10,000,000、美元是 USD1,000、人民币是 CNY 10,000。
- 摘要:填写转账的有关信息(只能填写英文字母,数字,符号,不能填写中文)。
- 是否自动转存必须默认为"是"。

完毕录入后,点击【提交】按钮,系统返回本次操作的详细信息,待您确认。

| BANK OF CHINA     Begine 2002.     Official Partners of the Okenoge Writer Games Reving 2022. | 新增定期存款信息如下,请确认                                                                                                    | $\otimes$ | 文 | 📈 通知 | 🔒 安全   | 退出 |
|-----------------------------------------------------------------------------------------------|----------------------------------------------------------------------------------------------------|-----------|---|------|--------|----|
| Clina / Hang / Halfying: Water kans Mang Mal<br>定期存款开立<br>导航<br>展开                            | <ul> <li>特出账户: 100000900536321</li> <li>转入账户: 100000900536401</li> <li>存款金额: 10,000,000.00 (印尼卢比)</li> <li>存期: 1月</li> <li>利率: 4.000%</li> <li>撓要: TESTING</li> <li>是否目动转存: 是</li> <li>动态口令: ●●●●●●●</li> </ul> |           |   |      | ) 温馨提示 | ×  |
|                                                                                               |                                                                                                    |           |   |      |        |    |

确认无误之后,请输入 E-TOKEN 动态密码,点击【确认】按钮,系统执行业务操作并回显结果信息,执行成功将显示如下图所示。

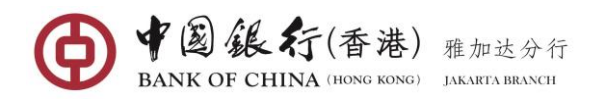

| 定期存款开立                                                                                                    |                                 |                                                       |          | _ ×    |
|----------------------------------------------------------------------------------------------------|---------------------------------|-------------------------------------------------------|----------|--------|
|                                                                                                    | 转账成功!请您记录<br>网银交易序号:160<br>再转一笔 | <del>〕</del> 定期存单号 , 以便核实交易情况!<br>100887527 存单序号 : 05 |          | ♀ 温馨提示 |
|                                                                                                    | <b>转出账户:</b><br>元<br>可          | 5期/储蓄 100000900536321 印尼卢比<br>月余额: 55,821,147.76印尼卢比  | $\nabla$ |        |
|                                                                                                    | 定期存款账户: <sub>定</sub>            | E期一本通 定期一本通 100000900536401                           | $\nabla$ |        |
| <del>К</del><br>开                                                                                                    | 存款金额: 10                        | 0,000,000.00                                          |          |        |
|                                                                                                    | 存款币种:印)                         | 尼卢比                                                   |          |        |
|                                                                                                    | 存期:1月                           | 月                                                     |          |        |
| (and the second second s | 利率: 4.0                         | 0000%                                                 |          |        |
|                                                                                                    | 摘要: TE<br>是否自动转存: <b>是</b>      | STING                                                 |          |        |

# 6.2 存款转出

您可用此功能自助支取或解约您的定期存款。客户只允许支取通过网银开立的定期 存款,通过柜台开立的定期存款需要在柜台办理解约。

#### 操作步骤:

在网银左侧菜单选择"定期存款一存款转出",进入该功能界面。

完成相关定期存款转出信息录入:

定期账户:通过下拉键选择您的定期账户,选后系统将弹出该账户下的所有未取
 定期存款信息。点击需要支取的存款相对应的"选择"操作;

| 定期账户             | 存折列表 |      |                |            |            |         | $\otimes$ | ♥温 |
|------------------|------|------|----------------|------------|------------|---------|-----------|----|
| 存折 <del>册号</del> | 存单序号 | 转出货币 | 本金             | 起息日        | 到期日        | 利率      | 操作        |    |
| 001              | 03   | 印尼卢比 | 100,266,585.29 | 2022-09-20 | 2022-09-30 | 1.5000% | <u>选择</u> |    |
| 001              | 04   | 印尼卢比 | 20,071,101.96  | 2022-09-20 | 2022-10-04 | 2.0000% | <u>选择</u> |    |
| 001              | 05   | 印尼卢比 | 10,000,000.00  | 2022-09-20 | 2022-10-20 | 4.0000% | <u>选择</u> |    |
|                  |      |      |                |            |            |         |           |    |

- 活期账户:通过下拉键选择您要转入转入的同币种活期账户;
- 摘要:输入转账的相关信息,只能填写英文字母和数字,不允许输入中文字体和 特殊字符,该输入项信息将显示在您账户的对账单。

完毕录入后,点击【提交】按钮,系统返回本次操作的详细信息,待您确认。

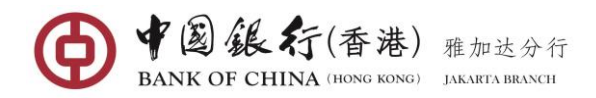

| 定期存款转出      | <b>定期任款转</b> 工信志如下,消朔从:   | _ ×   |
|-------------|---------------------------|-------|
|             | 转出定期账号: 100000900536401   | ♀温馨提示 |
|             | 转入账号: 100000900536321     |       |
|             | 存折册号: 001                 |       |
|             | 存单序号: 03                  |       |
|             | 本金: 100,266,585.29 (印尼卢比) |       |
| <b>导</b>    | 摘要: TESTING               |       |
| 航<br>展<br>开 | 动态口令:                     |       |
|             | 确认 取消                     |       |

确认无误之后,请输入 E-TOKEN 动态密码,点击【确认】按钮,系统执行业务操作并回显结果信息,执行成功将显示如下图所示。

| 定期存款转出   |                                                            | _ X   |
|----------|------------------------------------------------------------|-------|
|          | ✔ 请您记录网银交易序号,以便核实交易情况!网银交易序号:16000896455 交易状态:交易成功<br>再转一笔 | ♀温馨提示 |
|          | <b>定期账户:</b> 定期一本通 定期一本通 100000900536401 ▼                 |       |
| <b>导</b> | 活期账户: 活期/储蓄 100000900536321 🔍                              |       |
| 航展       | 存折 <del>期号</del> : 001                                     |       |
| <b></b>  | 存单序号: 03                                                   |       |
|          | 转出货币: 印尼卢比                                                 |       |
|          | 本金: 100,266,585.29                                         |       |
|          | 摘要: TESTING                                                |       |

# 7. 全球服务

通过全球服务,可以对您在中国银行全球各机构开立并关联至网银的账户进行统一 的查询管理,主要包括账户余额查询及交易明细查询。

## 服务说明:

- 全球账户管理服务的实现,依赖于客户已在我行国内或海外各分行开立了个人网 银服务。客户可通过本功能实现"一点登录网银,管理全球账户"。
- 如果您选择"开通全球账户管理",则您作为全球账户管理的创建者,可通过本 地网银服务查询您在全球其他中行机构开立的账户。
- 如您选择"申请加入全球账户管理",则您作为本人全球账户管理的参与者,可 将本地网银关联账户授权您作为全球账户管理创建者的网银用户进行查询。

# 7.1 开通服务

当您开通中行网银后,全球服务功能默认为未开通。您可以在此功能自助开通全球服务。

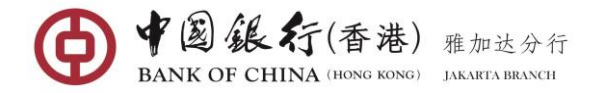

## 操作步骤:

创建者,在网银左侧菜单选择"**全球服务—开通服务**",系统显示开通服务协议界面,如下图:

| PENYELESAIAN SENGKETA                                                                                                    |
|----------------------------------------------------------------------------------------------------|
| DISPUTE SETTLEMENT                                                                                                    |
| Untuk keputusan atas sengketa, baik Nasabah maupun Bank sepakat untuk memilih kedudukan tetap dan sah di kantor Panitera Pengadilan Negeri yang               |
| memiliki jurisdiksi atas kantor Bank di mana Nasabah membuka Rekeningnya.                                                                                     |
| For adjudication of any dispute, both of the Customer and the Bank agree to choose permanent and legal domicile at the office of the Registrar of the Distric |
| Court having jurisdiction over the Bank's offices where the Customer opened its Account.                                                                      |
| BAHASA YANG BERLAKU                                                                                                    |
| GOVERNING LANGUAGE                                                                                                    |
| Persyaratan dan Ketentuan ini dibuat dan dilaksanakan dalam versi Bahasa Indonesia dan Bahasa Inggris dan seluruh versi tersebut adalah sah. Apabila terjad   |
| ketidaksesuaian antara versi Bahasa Indonesia dan Bahasa Inggris, maka yang berlaku adalah versi Bahasa Indonesia.                                            |
| This Terms and Conditions is made and executed in Bahasa Indonesia and English version and all versions are valid. In the event there is any inconsistency    |
| between the Bahasa Indonesia and English version, the Bahasa Indonesia version shall prevail.                                                                 |
| Global Account Management                                                                                                    |
| PERSYARATAN DAN KETENTUAN INI TELAH DISESUAIKAN DENGAN KETENTUAN PERATURAN PERUNDANG-UNDANGAN TERMASUK KETENTUAN                                              |
| PERATURAN OTORITAS JASA KEUANGAN                                                                                                    |
| THESE TERMS AND CONDITIONS HAS BEEN ADJUSTED WITH PREVAILING LAWS AND REGULATIONS INCLUDING FINANCIAL AUTHORITY SERVICES                                      |
| REGULATIONS                                                                                                    |

阅读协议后,点击【<mark>接受协议</mark>】按钮,系统显示开通全球服务确认界面,需要客户 输入全球账户名称,如下图所示:

| J   | 干通全球服务                                                             |                                     |               |   | _ ×                              |
|-----|--------------------------------------------------------------------|-------------------------------------|---------------|---|----------------------------------|
|     | PENYELESAIAN SENGKETA                                              |                                     |               |   |                                  |
|     | DISPUTE SETTLEMENT                                                 | and the second second second second |               |   |                                  |
|     | Untuk keputusan atas sengketa<br>memiliki jurisdiksi atas kantor l | 确认开通全球服务                            |               | 8 | Pengadilan Negeri yang           |
|     | For adjudication of any dispute                                    | 请填写开通全球账户管理服务信用                     | 息并确认开通        |   | of the Registrar of the District |
| 导航网 | Court having jurisdiction over                                     | 全球账户名称:                             | GLOBAL 1      | ] |                                  |
|     | BAHASA YANG BERLAKU                                                |                                     | 可输入汉字或英文/数字字符 |   |                                  |
|     | GOVERNING LANGUAGE                                                 | 动态口会。                               |               |   |                                  |
|     | Persyaratan dan Ketentuan ini                                      |                                     |               |   | ut adalah sah. Apabila terjadi   |
| 开   | ketidaksesuaian antara versi Ba                                    |                                     |               |   |                                  |
|     | This Terms and Conditions is n                                     |                                     | 升通            |   | here is any inconsistency        |
|     | hotween the Rohosa Indonesia                                       |                                     |               |   |                                  |

客户自行设置填写全球账户名称(35 个汉字或 70 个英文/数字字符),并输入 E-TOKEN 动态密码,点击【开通】按钮进行申请提交。

| 开通全球服务  |                     | _ × |
|---------|---------------------|-----|
|         |                     |     |
| 17. 18. | ✓ 您已成功开通个人全球账户管理服务。 |     |
|         |                     |     |
|         | 全球账户名称:GLOBAL 1     |     |
| 守航展     | 全球账户编号:156088008    |     |

成功申请提交后,反馈客户成功开通信息,系统自动生成全球账户编号,客户需要 仔细记录成功界面反馈回显的全球账户名称和全球账户编号。

## 7.2 申请加入

参与者可通过本功能申请加入全球服务。

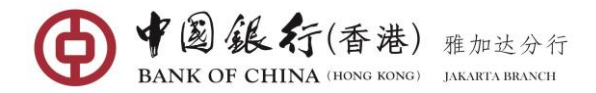

## 操作步骤:

参与者,在网银左侧菜单选择"全球服务—申请加入",进入该功能界面。

| 申请加入全球服务 |                     | _ > |
|----------|---------------------|-----|
|          | 申请加入全球服务            |     |
|          | 请准确输入忽申请加入的全球账户管理信息 |     |
|          | 全球账户名称: GLOBAL 1    |     |
|          | 全球账户编号: 156087782   |     |
|          | 确认                  |     |

输入想要加入的"**全球账户名称**"和"**全球账户名编号**",点击【确认】按钮,系 统显申请加入全球服务确认界面。

| 申请加入全球服务 |                   |      | _ × |
|----------|-------------------|------|-----|
|          | 申请加入全球服务          |      |     |
|          | 申请加入全球服务          | 8    |     |
|          | 全球账户名称: GLOBAL 1  | 1.00 |     |
|          | 全球账户编号: 156087782 |      |     |
| 导航       | 动态口令: ••••••      |      |     |
| 展<br>开   | 确认取消              | -    |     |

确认无误之后,请输入 E-TOKEN 动态密码,点击【确认】按钮,系统执行业务操作并回显结果信息如下图所示。

| 申请加入 |                            | 8 |
|------|----------------------------|---|
|      | 您已成功提交加入全球账户管理的申请,请关注审批结果! |   |
|      | 返回                         |   |

成功申请加入后,再次进入"申请加入"功能,系统将显示申请加入处理状态。如 果创建者未审批申请,界面将显示如下图:

| 申请加入              | _ × |
|-------------------|-----|
| 您已申请加入全球账户管理,请勿重复 | 申请! |
| 全球账户名称: GLOBAL 1  |     |
| 全球账户编号:156087782  |     |
| 申请审批状态:待审批        |     |
| ₽<br>₩<br>撤销申请    |     |

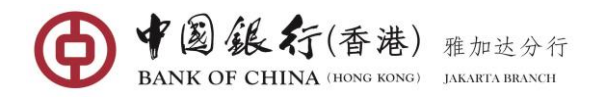

如果创建者已审批该申请,界面将显示如下图:

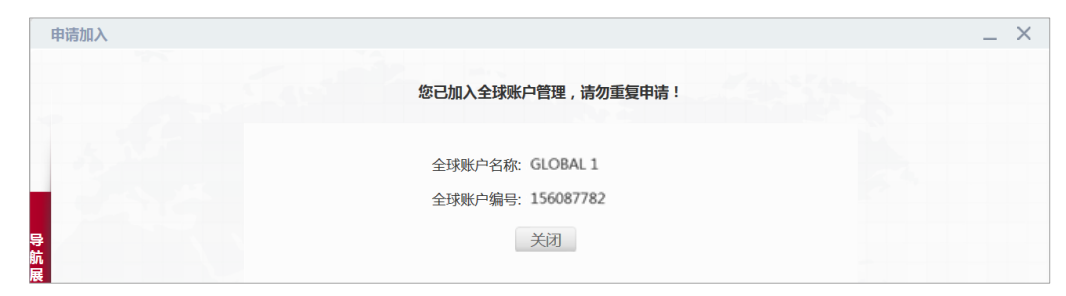

在申请加入未获得审批前,参与者也可以在申请加入界面点击【撤销申请】按钮,即可直接撤销申请,成功结果界面如下图:

| 申请加入 |                              | ۲ |
|------|------------------------------|---|
|      | ✓ 您已成功提交加入全球账户管理的申请,请关注审批结果! |   |
|      | 返回                           |   |

# 7.3 关联账户

您可通过此功能将本地网银中的账户关联至全球账户管理中,或取消本地网银中账 户与全球账户管理的关联。

|    | 全球 | 服务 - 账户关联                                       | _ | × |
|----|----|-------------------------------------------------|---|---|
|    | 您  | 可通过此功能将本地网根中的账户关联至全球账户管理中,或取消本地网银中账户与全球账户管理的关联。 |   |   |
|    |    | EXXXX                                           |   |   |
|    |    |                                                 |   |   |
|    |    |                                                 |   |   |
|    |    | 您尚无关联的账户!                                       |   |   |
| 長前 |    |                                                 |   |   |
| 展开 |    |                                                 |   |   |
|    |    |                                                 |   |   |

## 操作步骤:

创建者和参与者,在网银左侧菜单,选择"**全球服务—关联账户**",系统将判断用 户是否加入全球账户管理,如果已加入,则系统显示可关联账户列表。如下图所示:

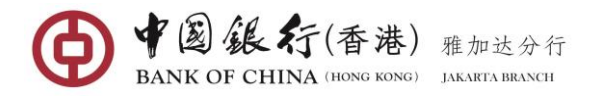

# (1) 关联账户

|                  | Eukkon-leizeh, skakila-ngwikihkon-jiitakkon-leizenixa | <b>⊼</b> ₀ |  |
|------------------|-------------------------------------------------------|------------|--|
| ▶▶ 请选择需要关联的账户    |                                                       |            |  |
| 影号               | 账户类型                                                  | 账户别名       |  |
| 100000900536503  | 活期/储蓄                                                 | TABIDR2    |  |
| 100000900536897  | 活期/储蓄                                                 |            |  |
| 100000900537052  | 活期/储蓄                                                 |            |  |
| 100000900536933  | 定期一本通                                                 |            |  |
| 100000900537529  | 活期/储蓄                                                 |            |  |
| 100000900537891  | 活期/储蓄                                                 |            |  |
| 100000900537278  | 活期/储蓄                                                 |            |  |
| 6212482170015250 | 借记卡                                                   |            |  |
| 6212482170015268 | 借记卡                                                   |            |  |
| 100000900537733  | 活期—本通                                                 |            |  |
|                  |                                                       |            |  |

在【**未关联账户**】界面,您可勾选一个或多个账户,也可直接勾选全部账户进行关 联,点击【**新增关联账户**】按钮,系统弹出需要关联的账户确认界面。

| 服务 - 账户关联                         |                 |                |                |   |
|-----------------------------------|-----------------|----------------|----------------|---|
| 您可通过此功能将本地网                       | 酿中的账户关联至全球账户    | 管理中 , 或取消本地网银中 | ,账户与全球账户管理的关联。 |   |
| 已关联账户未                            | 关联新账户           |                |                | 8 |
| <ul> <li>请选择需要关<br/>账号</li> </ul> | ➡ 请确认需要关联的则     | 沪              |                |   |
| 100000900536                      | 账号              | 账户类型           | 账户别名           |   |
| 100000900536                      | 100000900536503 | 活期/储蓄          | TABIDR2        |   |
| 100000900537                      |                 |                |                |   |
| 100000900536                      |                 | 有              | 11 取消          |   |
| 100000900537                      |                 |                |                |   |

## 点击【**确认**】按钮,系统显示关联结果界面,如下图:

| 已关联账户        | 关联新账户           |            |                 | 8 |  |
|--------------|-----------------|------------|-----------------|---|--|
| ▶▶ 请选择需要关    | 账号              | 账户类型       | 账户别名            |   |  |
| 账号           | 100000900536503 | 活期/储蓄      | TABIDR2         |   |  |
| 100000900536 |                 |            |                 |   |  |
| 100000900536 |                 | 🛛 🕜 您已成功将以 | (上账户关联至全球账户管理中! |   |  |
| 100000900537 |                 |            |                 |   |  |

成功关联后,已关联账户您将列出在【**已关联账户**】"清单,如下图:

| <br>× |
|-------|
|       |
|       |
|       |
|       |
|       |
|       |
|       |
|       |

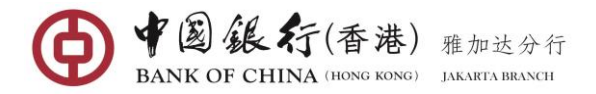

## (2) 取消关联

您也可以通过此功能将己关联入全球管理的账户撤销关联。点击已关联账户后的 【取消关联】操作,系统显示取消关联确认界面,如下图:

|     | 全球服务 - 账户关联                      |                                               | _ × |
|-----|----------------------------------|-----------------------------------------------|-----|
|     | 您可通过此功能将本地<br>已关联账户 末            |                                               |     |
|     | <del>账号</del><br>100000900536503 | ▲ 请确认将取消关联的账户信息,取消账户关联后,全球服务中将不再显示已取消关联账户的信息。 |     |
|     |                                  | 账号:100000900536503                            |     |
| 导   |                                  | 账户别名:TABIDR2                                  |     |
| 航展开 |                                  | 账户类型:活现/储蓄                                    |     |
|     |                                  | 确认 返回                                         |     |

客户查看取消关联账户信息,点击【确认】按钮,系统显示取消关联结果界面,如 下图:

| 1  | 全球服务 - 账户关联     |                                                                                               | _ × |
|----|-----------------|-----------------------------------------------------------------------------------------------|-----|
|    | 您可通过此功能将本地      | 确认取消关联账户信息                                                                                    |     |
|    | 已关联账户 未         | ▼ 取消账户关联操作已成功!                                                                                |     |
|    | 100000900536503 | 账号:100000900536503                                                                            |     |
|    |                 | 账户别名:TABIDR2                                                                                  |     |
| 导航 |                 | 账户类型:活期/储蓄                                                                                    |     |
| 展开 |                 | 1.请确认将取消关联的账户信息,取消账户关联后,全球服务中将不再显示已取消关联账户的信息。<br>2.已经与全球账户管理服务取消关联的账户,可通过"全球账户管理-账户关联"服务重新关联。 |     |
|    |                 | 返回                                                                                            |     |

成功撤销关联后,该账户将将列出在【**未关联账户**】清单,全球账户管理中将不再显示已取消关联账户的信息。

| 72 | 河通过此功能将本地网银中的账户关联至全球账<br>已关联账户 未关联账户 | 户管理中,或取消本地网银中账户与全球账户管理的关; | ξ.      |  |
|----|--------------------------------------|---------------------------|---------|--|
|    | 请选择需要关联的账户                           | 能白米刑                      | 账白别名    |  |
|    | ☑ 100000900536503                    | 活期/储蓄                     | TABIDR2 |  |
|    | 100000900536897                      | 活期/储蓄                     |         |  |
|    | 100000900537052                      | 活期/储蓄                     |         |  |
|    | 100000900536933                      | 定期一本通                     |         |  |
|    | 100000900537529                      | 活期/储蓄                     |         |  |
|    | 100000900537891                      | 活期/储蓄                     |         |  |
|    | 100000900537278                      | 活期/储蓄                     |         |  |
|    | 6212482170015250                     | 借记卡                       |         |  |
|    | 6212482170015268                     | 借记卡                       |         |  |
|    | 100000900537733                      | 活期—本通                     |         |  |

<u>温馨提示</u>:只有参与者申请加入请求被管理员接收后才能进一步通过本功能关联账 户入全球管理服务。

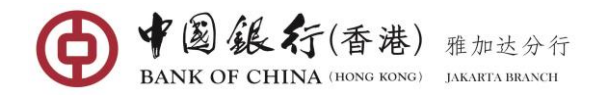

# 7.4 关闭服务

全球账户管理"创建人"可通过本功能将其所建立的全球账户管理自动全部关闭(其中的参与者自动退出该全球账户管理);如全球账户管理的参与者(非创建人)在网银中点击"关闭服务"菜单下的相关操作,则仅为该客户取消与全球账户管理的关系,其他全球账户管理参与者身份使用全球账户管理服务不受影响。

## 操作步骤:

在网银左侧菜单,选择"**全球服务—关闭服务**",系统显示已关联账户的详细信息,如下图:

| #E              | 账户类刑  | 账户即名    |  |
|-----------------|-------|---------|--|
| 100000900536897 | 活期/储蓄 |         |  |
| 100000900537052 | 活期/储蓄 |         |  |
| 100000900536503 | 活期/储蓄 | TABIDR2 |  |
|                 |       |         |  |
|                 |       |         |  |
|                 |       |         |  |
|                 |       |         |  |

点击【下一步】按钮,系统显示关闭全球服务的确认界面,如下图:

| ŧ                | 使闭全球服务          | 确认关闭全球服务               |                      |             | 8 | _ ×   |
|------------------|-----------------|------------------------|----------------------|-------------|---|-------|
|                  | ➡ 已关联账户: 账号     | 关闭服务后<br>▶▶ 请确认关闭服务相关( | ,已关联账户将同时取消与全<br>言息: | 球账户管理服务的关联! |   | ♀温馨提示 |
|                  | 100000900536897 | 账号                     | 账户类型                 | 账户别名        |   |       |
|                  | 100000900537052 | 100000900536897        | 活期/储蓄                |             |   |       |
|                  | 100000900536503 | 100000900537052        | 活期/储蓄                |             |   |       |
|                  |                 | 100000900536503        | 活期/储蓄                | TABIDR2     |   |       |
| 导<br>航<br>展<br>开 |                 |                        | 关闭服务                 | <b>双</b> 消  |   |       |

点击【**关闭服务**】按钮,系统显示关闭服务结果界面,如下图:

| 关闭全球服务 |                       | _ ×    |
|--------|-----------------------|--------|
|        | 中行网银 , 给您更多!          | ♀ 温馨提示 |
| Xile   | 您再次使用中国银行个人网银全球账户管理服务 | !      |
|        | 您已成功关闭全球账户管理服务。       |        |
|        | 关闭                    |        |

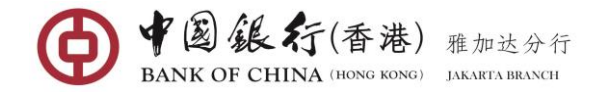

## 7.5 全球账户管理

通过本功能,您可以查询已关联至全球服务的所有账户的余额、交易明细,同时批 准您已提交的将国内或海外网银加入全球服务的申请。

#### 操作步骤:

创建者登录本地网银,在网银左侧菜单,选择"**全球服务一全球账户管理**",系统判断用户是否已开通全球账户管理,如已开通将显示下图所示。如果没有,则提示客户尚未开通全球账户管理。

| 全球账尸管理                                                                                 |                 | > |
|----------------------------------------------------------------------------------------|-----------------|---|
| 最新消息<br>The Obligation to use Rupiah for transactions in I<br>有义务使用卢比用于在印尼境内的所有现全或非现全3 | indonesia<br>交易 |   |
| 更多>>                                                                                   |                 |   |
|                                                                                        |                 |   |
|                                                                                        |                 |   |
|                                                                                        |                 |   |
|                                                                                        |                 |   |
|                                                                                        |                 |   |

点击【**进入**】按钮,进入全球账户管理账户概览界面,系统列出所有已关联入全球 管理的账户基本信息。

| 账户管理 账户概览       |             |               |                      |           |
|-----------------|-------------|---------------|----------------------|-----------|
| 申请管理全球资         | 产汇总报告 注意:只有 | 在以下所有账户进行了资产汇 | 总之后,才能生成全球资产汇总报告     |           |
|                 |             |               |                      |           |
| ₩ Y JD5的账户列表    | 类型          | 别名            | 开户行名称                | 操作        |
| 100000900536784 | 活期/储蓄       |               | BOCHK Jakarta Branch | 交易明细账户详情  |
| 100000900537256 | 定期一本通       |               | BOCHK Jakarta Branch | 账户详情      |
| 资产汇总            |             |               |                      |           |
| ▶ Y JD3的账户列表    |             |               |                      |           |
| 账号              | 类型          | 别名            | 开户行名称                | 操作        |
| 100000900536897 | 活期/储蓄       |               | BOCHK Jakarta Branch | 交易明细账户详情  |
| 100000900537052 | 活期/储蓄       |               | BOCHK Jakarta Branch | 交易明细 账户详情 |
| 100000900536503 | 活期/储蓄       | TABIDR2       | BOCHK Jakarta Branch | 交易明细账户详情  |
| 资产汇总            |             |               |                      |           |

#### (1) 申请管理

创建人在"**全球账户管理-申请管理**"中可以对任一个参与者进行申请审批、拒绝或 删除(相当于全球账户管理的创建人将其他成员身份"踢出"全球账户管理)。

点击界面左上方的【申请管理】按钮,进入"关联申请及已关联账户列表"。

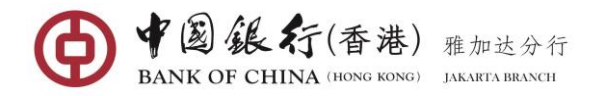

| 客户号       | 客户名称  | 所属行                  | 操作        |  |
|-----------|-------|----------------------|-----------|--|
| 156077321 | Y JD5 | BOCHK Jakarta Branch | 通过申请 拒绝申请 |  |

## 通过或拒绝申请

创建人可点击任一个参与者右方的"<u>通过申请</u>"链接接受对方的申请或点击"<u>拒绝</u> <u>申请</u>"拒绝对方的申请,系统将弹出确认对话框。

| 关联申请及已关联  | 关账户列表 |                      |        |          |
|-----------|-------|----------------------|--------|----------|
| 客户号       | 客户名称  | 所属行                  | 操作     |          |
| 156077321 | Y JD5 | BOCHK Jakarta Branch | 通过申请 🏌 | 備认审批关联客户 |

点击【确认】按钮,系统返回处理结果,如下图:

| E                | È球账户管理申请管理<br>→→ 关联申请及已关明 | 铁账户列表 |                        |   | × |
|------------------|---------------------------|-------|------------------------|---|---|
|                  | 客户号<br>156077321          | 通过申请  |                        | ۲ |   |
|                  |                           |       | ◆ 您已审批同意客户加入全球账户管理的申请。 |   |   |
| 导<br>航<br>展<br>开 |                           |       | 确认                     | - |   |

## 删除客户

删除客户的定义是删除人一个已加入全球管理的成员。

| ▶ 关联申请及已关键 | <sup>关账户列表</sup> |                      |      |  |
|------------|------------------|----------------------|------|--|
| 客户号        | 客户名称             | 所属行                  | 操作   |  |
| 156077321  | Y ID5            | BOCHK Jakarta Branch | 冊除客户 |  |

点击需要删除的参与者右方的"<u>删除客户</u>"链接,系统弹出确认对话框。

| 关联申请及已关联  | 关账户列表 |                      | 1000 |          |
|-----------|-------|----------------------|------|----------|
| 客户号       | 客户名称  | 所属行                  | 操作   |          |
| 156077321 | Y JD5 | BOCHK Jakarta Branch | 删除客户 | 朔认删除天联各户 |

点击【**确认**】按钮,即可删除此关联客户,系统返回删除结果,如下图:

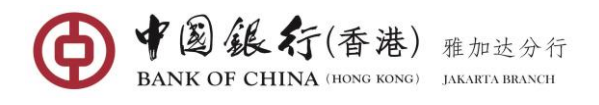

| 全球账户管理 申请管理      | 방안슈제+ |                   |   |  |
|------------------|-------|-------------------|---|--|
| 客户号<br>156077321 | 删除客户  |                   | 8 |  |
|                  |       | 成功将该客户从全球账户管理中删除。 |   |  |
| 导<br>航<br>展<br>开 |       | 确认                |   |  |

## (2) 资产汇总

| 申请管理 全球资        | 产汇总报告 注意:只有 | 在以下所有账户进行了资产汇 | 总之后,才能生成全球资产汇总报告     |           |
|-----------------|-------------|---------------|----------------------|-----------|
| ▶ Y JD5的账户列表    |             |               |                      |           |
| 账号              | 类型          | 別名            | 开户行名称                | 操作        |
| 100000900536784 | 活期/储蓄       |               | BOCHK Jakarta Branch | 交易明细 账户详情 |
| 100000900537256 | 定期一本通       |               | BOCHK Jakarta Branch | 账户详情      |
| 资产汇总            |             |               |                      |           |
| ▶ YJD3的账户列表     |             |               |                      |           |
| 账号              | 类型          | 别名            | 开户行名称                | 操作        |
| 100000900536897 | 活期/储蓄       |               | BOCHK Jakarta Branch | 交易明细 账户详情 |
| 100000900537052 | 活期/储蓄       |               | BOCHK Jakarta Branch | 交易明细 账户详情 |
| 10000000536503  | 汗胡()(****   | TARIDRO       | ROCHK Jakarta Branch | 大日明初 彩白送枝 |

您可以在账户概览中,点击【资产汇总】按钮,将所有各类银行账户中的资产分币 种进行可用余额汇总。

| ▶ Y JD5的账户列表    |            |    |                      |           |  |
|-----------------|------------|----|----------------------|-----------|--|
| 账号              | 类型         | 别名 | 开户行名称                | 操作        |  |
| 100000900536784 | 活期/储蓄      |    | BOCHK Jakarta Branch | 交易明细 账户详情 |  |
| 100000900537256 | 定期—本通      |    | BOCHK Jakarta Branch | 账户详情      |  |
| ▶ YJD3的账户列表     | Me TH      |    | The second           | 17.0      |  |
| 账号              | 类型         | 别名 | <b>开户行名称</b>         | 操作        |  |
| 100000900536897 | 活期/储蓄      |    | BOCHK Jakarta Branch | 交易明细账户详情  |  |
|                 | 活卸/法套      |    | BOCHK Jakarta Branch | 交易明细 账户详情 |  |
| 100000900537052 | 76707 14 8 |    |                      |           |  |

#### (3) 全球资产汇总报告

您可在账户概览中逐一成功显示所有成员账户下的资产汇总的余额后,即可点击左 上角的【**全球资产汇总报告**】将所有各类银行账户中的资产分币种进行可用余额汇总。

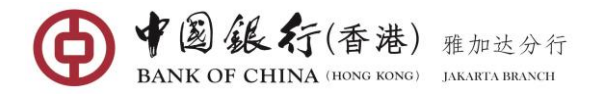

#### (4) 账户详情

通过此功能,您可以查看全球关联账户当前的余额。

点击需要查看的账户右方"<u>账户详情</u>"链接,进入账户详情界面,包括:账户币种、 账户余额、可用余额。

|    | 请选择要查看的账户: 100000900536503 活明/储蓄 TABIDR2 ▼ 查询 | ♀温馨 |
|----|-----------------------------------------------|-----|
|    |                                               |     |
|    |                                               |     |
| 货币 | 可用余额                                          | 账户  |

#### (5) 交易明细

通过此功能,您可以查看、下载和打印全球关联账户在所有渠道的交易明细记录,包括柜台、ATM、网银、等。查询类别包括当日明细查询和历史明细查询(历史交易明细 查询可查看一年内的交易明细)。

温馨提示: 交易明细查询功能查询时间为账户开户行所在地的时区。

客户在账户管理账户概览界面,可以点击任一个账户的右侧 "<u>交易明细</u>"链接,进 入该账户交易明细查询界面。

| 请选择要看                                                               | 種看的账户: 100000900                      | 536503 活期/储蓄 TABID | R2 🔻                     |        | ♀温馨提        |
|---------------------------------------------------------------------|---------------------------------------|--------------------|--------------------------|--------|-------------|
| 查询日期: <b>○ ○ ○ ○ ○ ○ ○ ○ ○ ○ ○ ○ ○ ○ ○ ○ ○ ○ ○ ○ ○ ○ ○ ○ ○ ○ ○ </b> | <ul> <li>当日交易明细</li> <li>情</li> </ul> | 历史交易明细 2022-04     | -04 <b>• 2</b> 2022-04-1 | 1 • 查询 |             |
| 交易编号                                                                | 交易类型                                  | 交易时间               | 货币                       | 收入金额   | 支出金额 对方账户名称 |
|                                                                     |                                       |                    |                          |        |             |

选择查询日期"**当日交易明细**"或"历史交易明细"。若选择历史交易明细,您需要选择三个月范围内的起止日期。点击【查询】按钮,系统返回该账号在所选定时间发生的交易明细信息。

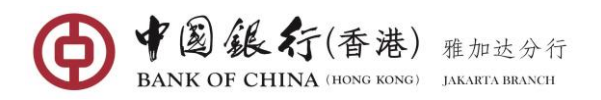

|             |           |                                                                   |                  | 直询口朔:●                                      |
|-------------|-----------|-------------------------------------------------------------------|------------------|---------------------------------------------|
|             |           |                                                                   |                  | ▶ 交易明细详情                                    |
| 金额 支出金额     | 收入金额      | 交易时间                                                              | 交易类型             | 交易编号                                        |
| 2,000.00 9, |           | 2022-03-01 01:32:43                                               | 批量收费             | 940016930986                                |
| 2,769.26 9, |           | 2022-02-28 21:16:13                                               | 结利息税             | 500033394998                                |
| -6.32 9,    | 13,846.32 | 2022-02-28 21:16:13                                               | 结息               | 500033394999                                |
| 0.00 9,     | 150.00    | 2022-02-28 15:18:39                                               | 转账               | 50001767990                                 |
| 2,000.00 9, |           | 2022-02-01 04:28:11                                               | 批量收费             | 940016930991                                |
|             | 13,84     | 2022-02-28 21:16:13<br>2022-02-28 15:18:39<br>2022-02-01 04:28:11 | 结息<br>转账<br>批量收费 | 500033394999<br>50001767990<br>940016930991 |

点击右下角的【当页下载】按钮,可对历史交易查询结果进行下载并以 CSV 格式保存到指定位置,下载结果可用 EXCEL 格式打开。

| X .          | ≝)•(≅• =                                       | _                                                                                                    | Ov                                                    | pQueryTransferDe        | tail - Microsoft E | xcel                                              | _                          | _                     | _                                                                        |        | • × |    |
|--------------|------------------------------------------------|----------------------------------------------------------------------------------------------------|-------------------------------------------------------|-------------------------|--------------------|---------------------------------------------------|----------------------------|-----------------------|--------------------------------------------------------------------------|--------|-----|----|
| File         | Home Insert                                    | Page Layout Formulas Data P                                                                                                    | teview View                                           |                         |                    |                                                   |                            |                       |                                                                          | ۵ 🕜    | - 0 | 83 |
| Paste        | Cut<br>Copy →<br>Format Painter<br>Clipboard □ | alibri $\mathbf{v} = 1 1 \mathbf{v} \mathbf{A}^* \mathbf{A}^* \equiv \mathbf{z}$<br><b>B</b> $\mathbf{I} = \mathbf{U} \mathbf{v} +  \mathbf{D}  \mathbf{v} +  \mathbf{\Delta}^* \mathbf{v}  \mathbf{A}^* \mathbf{A}^* \equiv \mathbf{z}$<br>Font $\mathbf{v}$ | Wrap Text      F IF IF IM Merge & Cent      Alignment | General<br>ter + \$ + % | • 58 58            | Conditional Forr<br>formatting + as Tal<br>Styles | nat Cell<br>ble * Styles * | Elete Format<br>Cells | utoSum * 27 m<br>II * Sort & Find &<br>lear * Filter * Select<br>Editing | L<br>Y |     |    |
| A1 v (> 永 账户 |                                                |                                                                                                    |                                                       |                         |                    |                                                   |                            |                       |                                                                          |        |     | ~  |
|              | А                                              | В                                                                                                    | С                                                     | D                       | E                  | F                                                 | G                          | Н                     | I. I.                                                                    | J      | K   |    |
| 1            | 账户                                             | 活期/储蓄 100000900536503                                                                                                    |                                                       |                         |                    |                                                   |                            |                       |                                                                          |        |     | П  |
| 2            | 交易编号                                           | 交易类型                                                                                                    | 交易时间                                                  | 货币                      | 收入金额               | 支出金额                                              | 账户余额                       | 对方账户名称                | 对方账户账号                                                                   | 摘要     |     |    |
| 3            | 940016930986                                   | 批量收费                                                                                                    | 2022/03/01 01:32:43                                   | 印尼卢比                    |                    | 2,000.00                                          | 9,034,052.76               | -                     | -                                                                        |        |     |    |
| 4            | 500033394998                                   | 结利息税                                                                                                    | 2022/02/28 21:16:13                                   | 印尼卢比                    |                    | 2,769.26                                          | 9,036,052.76               | -                     | -                                                                        |        |     |    |
| 5            | 500033394999                                   | 结息                                                                                                    | 2022/02/28 21:16:13                                   | 印尼卢比                    | 13,846.32          |                                                   | 9,038,822.02               | -                     | -                                                                        |        |     |    |
| 6            | 50001767990                                    | 转账                                                                                                    | 2022/02/28 15:18:39                                   | 印尼卢比                    | 150.00             |                                                   | 9,024,975.70               | Y JD3                 | -                                                                        | 123    |     |    |
| 7            | 940016930991                                   | 批量收费                                                                                                    | 2022/02/01 04:28:11                                   | 不可选择                    |                    | 2,000                                             | 9,024,826                  | -                     | -                                                                        |        |     |    |
| 8            |                                                |                                                                                                    |                                                       |                         |                    |                                                   |                            |                       |                                                                          |        |     |    |
| 9            |                                                |                                                                                                    |                                                       |                         |                    |                                                   |                            |                       |                                                                          |        |     | =  |
| 10           |                                                |                                                                                                    |                                                       |                         |                    |                                                   |                            |                       |                                                                          |        |     |    |
| 11           |                                                |                                                                                                    |                                                       |                         |                    |                                                   |                            |                       |                                                                          |        |     |    |
| 12           |                                                |                                                                                                    |                                                       |                         |                    |                                                   |                            |                       |                                                                          |        |     |    |
| 13           |                                                |                                                                                                    |                                                       |                         |                    |                                                   |                            |                       |                                                                          |        |     |    |
| 14           |                                                |                                                                                                    |                                                       |                         |                    |                                                   |                            |                       |                                                                          |        |     |    |
| 15           |                                                |                                                                                                    |                                                       |                         |                    |                                                   |                            |                       |                                                                          |        |     |    |
| 10           |                                                |                                                                                                    |                                                       |                         |                    |                                                   |                            |                       |                                                                          |        |     |    |
| 1/           |                                                |                                                                                                    |                                                       |                         |                    |                                                   |                            |                       |                                                                          |        |     |    |
| 10           |                                                |                                                                                                    |                                                       |                         |                    |                                                   |                            |                       |                                                                          |        |     |    |
| 1.1          | N OvoQuop/Trans                                | forDatail                                                                                                    |                                                       |                         |                    | 11 A                                              |                            |                       |                                                                          |        |     | Ŧ  |

# 8. 服务设定

# 8.1 修改密码

通过本功能客户可以修改网上银行登录密码,为了保证账户安全,建议客户定期修 改网上银行的登录密码。

## 操作步骤:

在网银左侧菜单,选择"服务设定一修改密码",进入该功能界面。

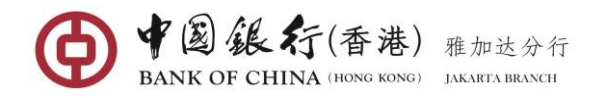

| 修改密码   |            |           |   | _ ×    |
|--------|------------|-----------|---|--------|
|        |            |           |   | ♀ 温馨提示 |
|        | 用户名:       | wylatte18 |   |        |
|        | 请输入原密码:    | •••••     | * |        |
|        | 请输入新密码:    | •••••     | * |        |
|        | 请再输入一次新密码: | •••••     | * |        |
| 导<br>航 |            |           |   |        |
| 展<br>开 |            | 确认更改      |   |        |

按提示正确输入原密码,新密码,并进行新密码确认,点击【确认更改】按钮,系 统将弹出修改密码确认对话框。

| 修改密码                                   |                        |      | _ ×   |
|----------------------------------------|------------------------|------|-------|
|                                        |                        |      | ♀温馨提示 |
|                                        | 用户名: wylatte18         |      |       |
|                                        | 修改変码确认                 | ⊗    |       |
|                                        | 用户名: wylatte18         |      |       |
| <b>₽</b>                               | 忽正在进行密码修改,点击确认后,密码将重置。 |      |       |
| 抗<br>展                                 |                        |      |       |
| 开                                      | <b>· 确认   取</b> 消      | 时使用  |       |
| —————————————————————————————————————— | Ż                      | 影行时生 |       |

点击【**确认**】按钮,系统返回网银密码的修改结果,提示"更改密码已成功!请在 下次登录时使用新密码"

| 修改慶研成功 ● 更政密码已成功! 请在下次登录时使用新密码。 書示 ● 近空 更政密码已成功! 请在下次登录时使用新密码。 |    |        | 用户名: wylatte18          | _   |  |
|----------------------------------------------------------------|----|--------|-------------------------|-----|--|
| ● 更政密码已成功!请在下次登录时使用新密码。                                        |    | 修改密码成功 |                         |     |  |
| 標示 返回 貸使用                                                      |    |        | ✓ 更改密码已成功!请在下次登录时使用新密码。 |     |  |
|                                                                | 提示 |        | 返回                      | 时使用 |  |

# 8.2 服务记录

通过此功能,您可以查询到在中行网银进行的各类业务记录,包括:转账汇款、定 期存款、全球账户服务、登录、退出信息等。

## 操作步骤:

在网银左侧菜单,选择"服务设定一服务记录",进入该功能界面。

| 服务记录   |                                                | _ ×    |
|--------|------------------------------------------------|--------|
| 重询日    | 美部     ▼       朝:     2022-03-19     1:     董询 | ♀ 温著提示 |
| 导航     |                                                |        |
| 展<br>开 | 请住上力远择要查问的业务种类及查问起止时间                          |        |

第47页 - 共57页

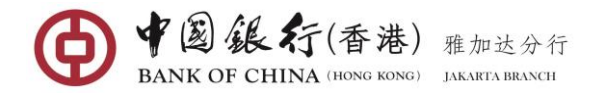

在下拉列表中选择需要查看的业务类、选择查询日期的起止日,点击【**查询**】按钮, 系统显示选定的业务类查询结果。

|                     |      | 业务种类: 转账汇款<br>查询日期: 2022-01-01 | 至 2022-0 | ▼                                                                                                    |
|---------------------|------|--------------------------------|----------|----------------------------------------------------------------------------------------------------|
| 日期                  | 业务种类 | 处理状态                           | 交易渠道     | 简要说明                                                                                                    |
| 2022-03-13 09:44:34 | 转账汇款 | 提交成功                           | 网上银行     | 他行账户转账 , 网眼交易序号:16000866879 , 转出账号:<br>10000900536784 , 牧款账号:1111111111 , 转出币种:印尼卢比,<br>转入币种:印尼卢比, 转出金额:100,000.00 , 转入金额:-, 摘要:<br>test.                                                  |
| 2022-03-04 09:43:39 | 转账汇款 | 提交成功                           | 网上银行     | 他行账户转账 , 网眼交易序号:16000840690 , 转出账号:<br>10000900536808 , 收款账号:111111111, 转出币种:CNY, 转入币<br>种:IDR,转出金额:11.00,转入金额:-, 摘要:AAAAAA。                                                               |
| 2022-01-20 17:20:45 | 转账汇款 | 提交失败                           | 网上银行     | 国际汇款 , 网银交易序号 : - , 转出账号 : 100000900536808 , 收款账<br>号 : 123123123123 , 转出币种 : CNV , 目标币种 : USD , 转出金额 :<br>564,645.00 , 汇款金额 : - , 汇款用途 : Layanan manajemen<br>komoditas , 汇款编要 : DASDASD, |
| 2022-01-20 17:17:19 | 转账汇款 | 提交成功                           | 网上银行     | 人民币预结汇汇款,网银交易序号:16000773277,转出账号:<br>10000900536784,收款账号:6456456546,转出币种:IDR,转出金额:64.564.565.00,交易余额:-,)T数用途:Transfer PekeriaT数相                                                           |

# 9. 借记卡

# 9.1 借记卡概览

通过本功能,您可以查看已关联网银的借记卡账户基本信息。其中,卡信息包括卡 号、卡类型、卡别名、货币、账户余额、可用余额。

|                  |                                    |                                         |                    |                 | ♀ 温馨提        |
|------------------|------------------------------------|-----------------------------------------|--------------------|-----------------|--------------|
| 這 资产汇总报告         | 可用余额汇总:   1,023<br>账户余额汇总:   1,023 | ,830,351.50 印尼卢比<br>,830,351.50 印尼卢比 刷新 |                    |                 |              |
|                  |                                    |                                         |                    |                 |              |
| ▶▶ 借记卡           | M4 TH                              | DilAy                                   | 481-7 <sup>m</sup> | <b>同ビナム 5</b> 5 | 784          |
| 77               | 尖里                                 | 加百                                      | 运巾                 | 账户示额            | り用示          |
| 6212482170015227 | 借记卡                                |                                         |                    | 刷新余额            |              |
|                  |                                    |                                         |                    |                 |              |
|                  |                                    |                                         |                    | 0.053.050.00    | 8 852 058 88 |
| L100000900538385 | 活期/储蓄                              |                                         | 印尼户比               | 0,002,000.00    | 0,032,030.00 |
| L100000900538385 | 活期/储蓄<br>借记卡                       | Ĩ                                       | 印尼卢比               | 6,632,038.88    | 0,032,030.00 |
| L10000900538385  | 活期/储蓄借记卡                           | Ø                                       | 印尼卢比               | 6,632,036.66    | 0,032,030.00 |

您需要点击卡号左方的"显示余额",显示该卡号下的关联账户余额和可用余额。

在各类卡余额显示后,即可点击左上角的【资产汇总报告】将卡下的所有关联账户 中的资产分币种进行可用余额汇总。

## 9.2 借记卡管理

通过此功能,可以将客户名下未关联加入网银的借记卡关联加入网银或解除关联借 记卡,也可通过别名设置对关联卡进行个性化标记方便客户进行管理和使用各个卡。

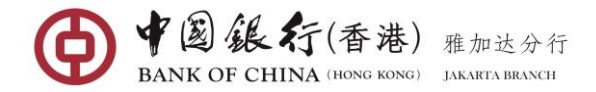

## 操作步骤:

在网银左侧菜单,选择"银行账户一借记卡管理",进入该功能界面。

## (1) 关联借记卡

| ▶ 已关联借记卡领 | 别表 |    |      |    |     |
|-----------|----|----|------|----|-----|
| 卡号        | 类型 | 別名 | 开户银行 | 操作 | 联动功 |
|           |    |    |      |    |     |
|           |    |    |      |    |     |
|           |    |    |      |    |     |
|           |    |    |      |    |     |
|           |    |    |      |    |     |
|           |    |    |      |    |     |
|           |    |    |      |    |     |
|           |    |    |      |    |     |
|           |    |    |      |    |     |
|           |    |    |      |    |     |
| •         |    |    |      |    |     |

# 点击【添加】按钮,系统弹出关联借记卡确认界面。

| 借    | 記卡管理               |                  |     |                 |           |    |               | _ ×   |
|------|--------------------|------------------|-----|-----------------|-----------|----|---------------|-------|
|      | ▶▶ 已关联借记卡列表        | 关联借记卡            |     |                 | $\otimes$ |    |               |       |
|      | 卡号                 |                  |     |                 |           |    | 操作            | 联动功能  |
|      | 6212482170015235   | ▶ 待关联借记卡列表       |     |                 |           | 达分 | 取消关联          | 已开启   |
|      | OLAL IOLAL OCAULUU | 卡号               | 类型  | 开户银行            |           |    | -1411-12-5-94 | U/III |
|      |                    | 6212482170015243 | 借记卡 | 中国银行(香港)有限公司雅加达 | 分行        |    |               |       |
|      |                    | □ 全选             |     |                 |           |    |               |       |
| 导航展开 |                    |                  | 确认  | 取消              |           |    |               |       |

您可勾选一个或多个卡号,也可直接勾选全【<mark>全选</mark>】卡号进行关联,点击【<mark>确认</mark>】 按钮,执行成功将显示如下界面。

| >>> 已关联借记卡列表     | 关联借记卡详细信         | 息   |                  | $\otimes$ |    |      |      |
|------------------|------------------|-----|------------------|-----------|----|------|------|
| 卡号               |                  |     |                  |           | 11 | 操作   | 联动功律 |
| 6212482170015235 |                  |     | ✓ 关联借记卡成功!       |           | 达分 | 取消关联 | 已开启  |
|                  | 卡号               | 类型  | 开户银行             |           |    |      |      |
|                  | 6212482170015243 | 借记卡 | 中国银行(香港)有限公司雅加达分 | 衍         |    |      |      |
|                  |                  |     | _                |           |    |      |      |

## (2) 取消关联

点击某一个账户右侧的"<u>取消关联</u>"链接进行取消关联,系统将弹出确认对话框。

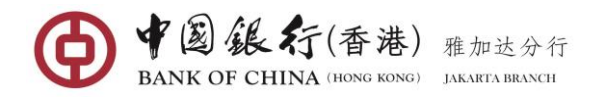

| 俼    | 記卡管理                                |                                        |    |                   | _ ×        |
|------|-------------------------------------|----------------------------------------|----|-------------------|------------|
|      | >>>>>>>>>>>>>>>>>>>>>>>>>>>>>>>>>>> | 取消关联借记卡详细信息                            |    | 477 2.6-          | TH-type At |
|      | 6212482170015235                    | 卡号: 6212482170015235                   | 达分 | 操作<br><u>取消关联</u> |            |
| H    | 6212482170015243                    | 账户类型:借记卡<br>开户银行:中国银行 ( 香港 ) 有限公司雅加达分行 | 达分 | 取消关联              | 已开启        |
| 导航展开 |                                     | 确认取消                                   |    |                   |            |

点击【确认】按钮,即可成功取消所选择的借记卡号。

| f   | <b>昔记卡管理</b>     | 取消关联借记卡详细信息                    | 8     |                  | _ ×  |
|-----|------------------|--------------------------------|-------|------------------|------|
|     | 已关联借记卡列表         |                                |       |                  |      |
|     | 卡马               | ● 取消关联借记卡成功!                   | 8±-4  | 操作               | 联动功能 |
|     | 6212482170015235 | E. 6313403170015325            | 1.001 | 取消关联             | 已开启  |
|     | 6212482170015243 | <u> 두 년</u> . 0212462170015255 | 达分    | 〕<br><u>取消关联</u> | 已开启  |
|     |                  | 账户类型:借记卡                       |       |                  |      |
| 导   |                  | 开户银行:中国银行 ( 香港 ) 有限公司雅加达分行     | - 8   |                  |      |
| 航展开 |                  | 返回                             |       |                  |      |

温馨提示:已取消的借记卡,如需要再次关联加入网银,只能在隔天进行重新关联。

#### (3) 账户别名

在已关联借记卡列表中,您可点击某一个账号对应的"别名"图标显示别名输入框。

| 借记 | 3卡管理             |     |        |     |                       |      | _   | ×  |
|----|------------------|-----|--------|-----|-----------------------|------|-----|----|
| •  | ▶ 已关联借记卡列表       |     |        |     |                       |      |     |    |
|    | 卡号               | 类型  | 别名     |     | 开户银行                  | 操作   | 联动功 | 力能 |
|    | 6212482170015243 | 借记卡 | CARD 1 | ✔ ⊘ | 中国银行(香港)有限公司雅加达分<br>行 | 取消关联 | 已开启 | 3  |
|    |                  |     |        |     |                       |      |     |    |
|    |                  |     |        |     |                       |      |     |    |

编辑账户别名后,点击"√"图标确认,即可成功设置。

| ▶ 已关联借记卡列表      |     |          |                           |      |      |
|-----------------|-----|----------|---------------------------|------|------|
| 卡号              | 类型  | 别名       | 开户银行                      | 操作   | 联动功律 |
| 212482170015243 | 借记卡 | CARD 1 🗹 | 中国银行 ( 香港 ) 有限公司雅加达分<br>行 | 取消关联 | 已开启  |

# 9.3 借记卡交易明细

通过此功能,客户可查询个人借记卡在所有渠道的交易明细记录,包括 ATM、POS 等。 本功能提供3个月内历史交易查询。

## 操作步骤:

在网银左侧菜单选择"借记卡一交易明细",进入该功能界面。

第50页 - 共57页

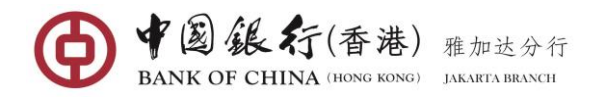

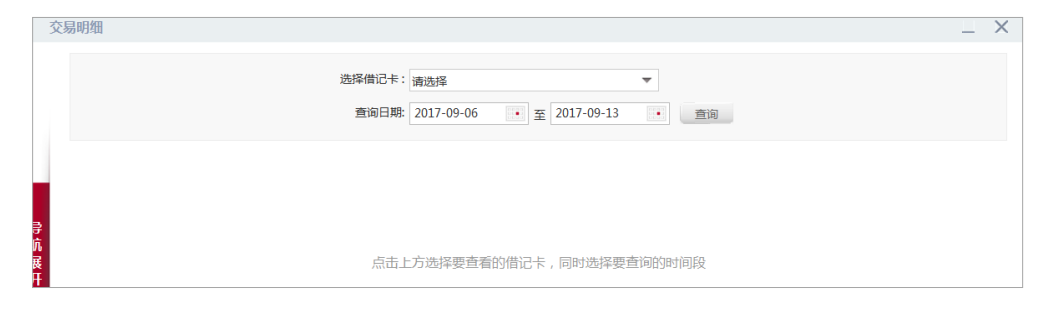

通过下拉列表要查询的卡号,然后选择 3 个月范围内的起止日期,点击【<mark>查询</mark>】按 钮,系统返回该卡号在所选定时间发生的交易明细信息。

| 易明细        |                    |                                          |                                          |              |                            | <u> </u>     |
|------------|--------------------|------------------------------------------|------------------------------------------|--------------|----------------------------|--------------|
|            |                    | 选择借记卡: 5336592100009<br>查询日期: 2017-02-01 | 369 借记卡Master ▼                          | 查询           |                            |              |
| ▶ 交易明细查询结  | 果清单                | 大日郎口                                     | 云白夕迩                                     | 云白日          | ت سد ون                    | 大日二神         |
| 2017-02-10 | 2239时间<br>12:34:20 | 100000900019948                          | GRAMEDIA 069<br>GRANDINDO JAKARTA<br>IDN | 005096080762 | <sub>经调节</sub><br>CJ884881 | 交易币种<br>印尼卢比 |
| 2017-02-14 | 12:12:45           | 100000900019948                          | GRAMEDIA 069<br>GRANDINDO JAKARTA        | 005096080762 | CJ884881                   | 印尼卢比         |

# 9.4 借记卡激活

此功能用以激活您已在柜台办理的借记卡。在正常情况下,您的借记卡已激活了。 如有特出情况处理,您可通过本功能自助激活。

# 9.5 挂失/解挂

通过此功能,客户可以随时随地实现借记卡挂失需求,保障客户借记卡在遗失情况 下的账户资金安全。若您在 30 天内找回丢失的借记卡,并希望继续使用,您也可通过此 功能自助对已进入挂失的借记卡状态进行解挂。

## (1) 挂失

#### 操作步骤:

在网银左侧菜单选择"借记卡一挂失及解挂",进入该功能界面。

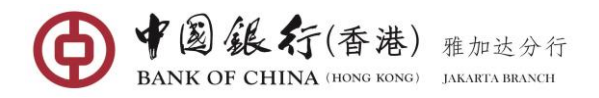

|                  |     |        |                           | -  |
|------------------|-----|--------|---------------------------|----|
| 🅪 已关联借记卡列表       |     |        |                           |    |
| 卡号               | 类型  | 别名     | 开户银行                      | 操作 |
| 6212482170015243 | 借记卡 | CARD 1 | 中国银行 ( 香港 ) 有限公司雅加达分<br>行 | 挂失 |
|                  |     |        |                           |    |
|                  |     |        |                           |    |
|                  |     |        |                           |    |
|                  |     |        |                           |    |
|                  |     |        |                           |    |
|                  |     |        |                           |    |

点击卡号右侧的"挂失"连接,系统返回挂失详细信息界面。

| 借      | 记卡挂失/解挂          | 借记卡结牛洋细信卓              |   | _ × |
|--------|------------------|------------------------|---|-----|
|        | ▶ 已关联借记卡列表       |                        | w |     |
|        | 卡号               | 卡号: 6212482170015243   |   | 操作  |
|        | 6212482170015243 | 类型: 借记卡                |   | 持失  |
|        |                  | 别名: CARD 1             |   |     |
|        |                  | 开户银行:中国银行(香港)有限公司雅加达分行 |   |     |
| 묘      |                  | 挂失原因: 请选择              |   |     |
| 航      |                  | 卡丢失                    |   |     |
| 展<br>开 |                  | 确认 卡被盗                 |   |     |
|        |                  | 非上述原因                  |   |     |

通过下拉列表选择相应的"**挂失原因**",点击【确认】按钮,系统显示借记卡挂失 详细信息的确认界面。

|       | <u>665</u>                                                 | CONDUCTION OF CONST.       |                 | 쓰 년지( | 女主返山 |
|-------|------------------------------------------------------------|----------------------------|-----------------|-------|------|
| omas) | httes of the Olympic Winter Games Telling 2022<br>昔记卡挂失/解挂 | 借记卡挂失详细信息<br>              | ×               |       | _ ×  |
|       | ▶ 已关联借记卡列表                                                 | 卡号: 6212482170015243       |                 |       |      |
|       | 卡号                                                         | 类型: 借记卡                    | 操作              |       |      |
|       | 6212482170015243                                           | 别名: CARD 1                 | <sup>}</sup> 挂失 |       |      |
|       |                                                            | 开户银行:中国银行 ( 香港 ) 有限公司雅加达分行 |                 |       |      |
|       |                                                            | 挂失原因: 卡丢失                  |                 |       |      |
| 导     |                                                            | 可解挂天数: 30 天                |                 |       |      |
| 航展开   |                                                            | 动态口令: •••••                |                 |       |      |
|       |                                                            | <b>确认</b> 取消               |                 |       |      |

输入 E-TOKEN 动态密码后,点击【确认】按钮,系统执行业务操作并回显结果信息,执行成功将显示如下界面。

| Office | Panner of the Olympic Winter Sames Reijing 2022 | 借记卡挂失详细信息                        | <b></b><br>節体中文 | 📈 通知 | 🔒 安全退出 |
|--------|-------------------------------------------------|----------------------------------|-----------------|------|--------|
| 1      | 错记卡挂失/解挂                                        | 중 借记卡挂失成功!                       |                 |      | _ ×    |
|        | ▶▶▶ <b>已天联借记卡列表</b><br>卡号                       | <del>末등</del> : 6212482170015243 | 操作              |      |        |
|        | 6212482170015243                                | 类型: 借记卡                          | 〕 挂失            |      |        |
|        |                                                 | 别名: CARD 1                       |                 |      |        |
|        |                                                 | 开户银行:中国银行 ( 香港 ) 有限公司雅加达分行       |                 |      |        |
| 导航     |                                                 | 挂失原因:卡丢失                         |                 |      |        |
| 展开     |                                                 | 可解挂天数: 30 天                      |                 |      |        |
|        |                                                 | 返回                               |                 |      |        |

第52页 - 共57页

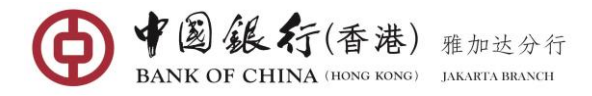

(2) 解挂

## 操作步骤:

在网银左侧菜单,选择"借记卡一挂失及解挂",进入该功能界面。

| 2卡挂失/解挂          |     |        |                    |                    | _ |
|------------------|-----|--------|--------------------|--------------------|---|
| ▶▶ 已关联借记卡列表      |     |        |                    |                    |   |
| 卡号               | 类型  | 别名     | 开户银行               | 操作                 |   |
| 6212482170015243 | 借记卡 | CARD 1 | 中国银行(香港)有限公司羽<br>行 | <sup>推加达分</sup> 解挂 |   |
|                  |     |        |                    |                    |   |
|                  |     |        |                    |                    |   |
|                  |     |        |                    |                    |   |
|                  |     |        |                    |                    |   |
|                  |     |        |                    |                    |   |

# 点击卡号右侧的"<u>解挂</u>",系统返回解挂详细信息。

点击【**确认**】按钮后,系统执行业务操作并回显结果信息,该借记卡状态将转回正 常状态。

| 借           | 記卡挂失/解挂                                                                                                    | 借记卡解挂详细信息                                         | 8 | _ × |
|-------------|----------------------------------------------------------------------------------------------------|---------------------------------------------------|---|-----|
|             | <ul> <li>&gt;&gt;&gt;&gt;&gt;&gt;&gt;&gt;&gt;&gt;&gt;&gt;&gt;&gt;&gt;&gt;&gt;&gt;&gt;&gt;&gt;&gt;&gt;&gt;&gt;&gt;&gt;&gt;&gt;&gt;&gt;&gt;</li></ul> | 卡号: 6212482170015243<br>类型: 借记卡                   | * | 操作  |
| 导           |                                                                                                    | 别名: CARD 1<br>开户银行:中国银行 ( 香港 ) 有限公司雅加达分行<br>动态口令: |   |     |
| 航<br>展<br>开 |                                                                                                    | 确认 取消                                             |   |     |

输入 E-TOKEN 动态密码后,点击【确认】按钮,系统执行业务操作并回显结果信息,执行成功将显示如下界面。

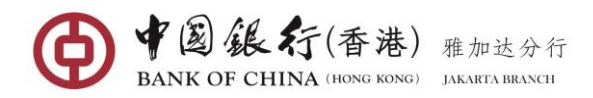

| 借记卡挂失/解挂            | 借记卡解挂详细信息              | > ×             |
|---------------------|------------------------|-----------------|
| >>>> 已关联借记卡列表<br>卡号 | ● 借记卡解挂成功!             | 操作              |
| 6212482170015243    | 卡号: 6212482170015243   | <sup>5</sup> 解挂 |
|                     | 类型: 借记卡                |                 |
|                     | 别名: CARD 1             |                 |
| 导航                  | 开户银行:中国银行(香港)有限公司雅加达分行 |                 |
| 展<br>开              | 返回                     |                 |

# 9.6 交易限额设置

通过本功能客户可以根据需要设置借记卡的各项交易每日交易限额,保证账户资金 的安全,但自定义的金额不能大于银行设置的限。

## 操作步骤:

在网银左侧菜单选择"借记卡一交易限额设置",进入该功能界面。

| 更改交易限额设置 |                      |      |      | _ × |
|----------|----------------------|------|------|-----|
| 选择借记卡:   | 请洗择                  | -    | 设置   |     |
|          | 6212482170015227 借记卡 | -    |      |     |
|          | 5336592170014989 借记卡 | E    |      |     |
|          | 5336592170014963 借记卡 | -    |      |     |
|          |                      |      |      |     |
|          |                      |      |      |     |
| 导<br>航   | 点击上方选择要更改交           | 易限额的 | /借记卡 |     |
| 版<br>展   |                      |      |      |     |
| <b>开</b> |                      |      |      |     |

通过下拉列表选择需要配置的卡号,点击【设置】按钮,系统将列出限额配置清单。 首次调整限额,各交易类的"当前余额"将显示银行限额,若调整过,所显的将是您最 后调整的限额。

| <ul> <li>造塔信记卡: 6212482170015227 信记卡</li> <li>         ・) 限務设置表单         交易失型 毎日限額<br/>毎日取款限額(本市)         7,000,000,00         毎日間線     </li> </ul>                                                                                                    |                  |
|----------------------------------------------------------------------------------------------------|------------------|
| P 顕微设置表单     交易类型     毎日限額     毎日限額     毎日取款限額(本市)     7,000,000,00     9,000,000,00     9,000,000,00     9,000,000,00     9,000,000,00     9,000,000,00     9,000,000,00     9,000,000,00     9,000,000,00     9,000,000,00     9,000,000,00     9,000,000,00     9,000,000,00     9,000,000,00     9,000,000,00     9,000,000,00     9,000,000,00     9,000,000,00     9,000,000,00     9,000,000,00     9,000,000,00     9,000,000,00     9,000,000,00     9,000,000,00     9,000,000,00     9,000,000,00     9,000,000,00     9,000,000,00     9,000,000,00     9,000,000,00     9,000,000,00     9,000,000,00     9,000,000,00     9,000,000,00     9,000,000,00     9,000,000,00     9,000,000,00     9,000,000,00     9,000,000,00     9,000,000,00     9,000,000,00     9,000,000,00     9,000,000,00     9,000,000,00     9,000,000,00     9,000,000,00     9,000,000,00     9,000,000,00     9,000,000,00     9,000,000,00     9,000,000,00     9,000,000,00     9,000,000,00     9,000,000,00     9,000,000,00     9,000,000,00     9,000,000,00     9,000,000,00     9,000,000,00     9,000,000,00     9,000,000,00     9,000,000,00     9,000,000,00     9,000,000,00     9,000,000,00     9,000,000,00     9,000,000,00     9,000,000,00     9,000,000,00     9,000,000,00     9,000,000,00     9,000,000,00     9,000,000,00     9,000,000,00     9,000,000,00     9,000,000,00     9,000,000,00     9,000,000,00     9,000,000,00     9,000,000,00     9,000,000,00     9,000,000,00     9,000,000,00     9,000,000,00     9,000,000,000,00     9,000,000,00     9,000,000,000,00     9,000,000,000,00     9,000,000,000,000,00     9,000,000,000,000,000,000,000,000,00 |                  |
| 交易类型         毎日限額           毎日取款限額(本市)         7,000,000,00           毎日間書原額(本市)         9,000,000,00                                                                                                    |                  |
| 毎日取款限額(本市)         7,000,000.00           毎日当業原額(水市)         9,000,000,00                                                                                                    | 当前限額             |
| 毎日消費問題(本市) 9,000,000                                                                                                    | 7,500,000.0      |
|                                                                                                    | 10,000,000.0     |
| 每日转账限额(本币) 49,000,000.00                                                                                                    | 50,000,000.0     |
| 每日存款限额(本币) 14,000,000,000.00                                                                                                    | 15,000,000,000.0 |
| 每日取款限额(人民币) 7,000.00                                                                                                    | 7,500.0          |
| 每日消费限额(人民币) 7,000.00                                                                                                    | 7,500.0          |

在各类交易的"每日限额"栏位完毕录入后,点击【确认】按钮,系统返回本次变 更交易限额详细信息,待您确认。

第54页 - 共57页

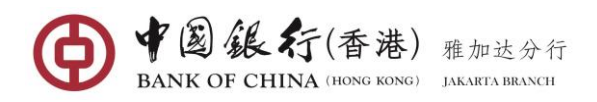

| Ģ  | ANK OF CHINA    | 更改交易限额详细信息           |                         | <b>()</b> | 体中文 | 0<br>述 通知 | 🔒 安全退出     |
|----|-----------------|----------------------|-------------------------|-----------|-----|-----------|------------|
| Ī  | <b>甩改交易限额设置</b> | 卡号: 6212482170015227 | 类型: 借记卡                 |           |     |           | _ ×        |
|    |                 | 别名:                  | 开户银行: 中国银行 ( 香港 ) 有限公司雅 | 加达分行      |     |           |            |
|    |                 | 交易类型                 | ŧ                       | 毎日限額      |     |           |            |
|    | ▶▶ 限荡沿置表前       | 每日取款限额(本币)           | 7,000                   | ,000.00   |     |           |            |
|    |                 | 每日消费限额(本币)           | 9,000                   | ,000.00   |     |           | はた日日の石     |
|    | 父勿天空            | 每日转账限额(本币)           | 49,000                  | ,000.00   |     |           | 三日9月2日2月   |
|    | 每日取款限额(本币)      | 每日存款限额(本币)           | 14,000,000              | ,000.00   |     | 7,5       | 500,000.00 |
| ₽. | 每日消费限额(本币)      | 每日取款限额(人民币)          | 7                       | ,000.00   |     | 10,0      | 00,000.00  |
| 航  | 每日转账限额(本币)      | 每日消费限额(人民币)          | 7                       | ,000.00   |     | 50,0      | 000,000.00 |
| 展开 | 每日存款限额(本币)      | क्रा                 | 5□令: •••••              |           |     | 15,000,0  | 000,000.00 |
|    | 每日取款限额(人民币)     |                      |                         |           |     |           | 7,500.00   |
|    | 每日消费限额(人民币)     |                      | 确认取消                    | - 1       |     |           | 7,500.00   |
|    |                 |                      |                         |           |     |           |            |

输入 E-TOKEN 动态密码后,点击【确认】按钮,系统执行业务操作并回显结果信息,执行成功将显示如下界面。

| Arrise Meter Garres Being 2022        |                   |
|---------------------------------------|-------------------|
| 易限额设置 更改交易限额成功                        | _ ×               |
| 卡号: 6212482170015227 美型: 借记卡          |                   |
| 别名: 开户银行:中国银行(香港)有限公司雅加达分行            |                   |
| <b>混额设置表单</b> 交易类型 每日限额               |                   |
| 送型 每日取款限额 (本币) 7,000,000.00           | 当前限额              |
| 1取款限额(本币) 9,000,000.00                | 7,500,000.00      |
| >消费限额(本币) 49,000,000.00               | 10,000,000.00     |
| 1转账限额(本币) 44,000,000,000.00           | 50,000,000.00     |
| · · · · · · · · · · · · · · · · · · · | 15.000.000.000.00 |
| 毎日消费限额(人民币)         7,000.00          | 7,500.00          |
| 消费限额(人民币) 关闭                          | 7,500.00          |

# 9.7 银联在线支付

通过本功能客户可随时随地的关闭或开通银联双币借记卡的"银联支付"服务。该服务是用以在特有 UPOP 标志的网站执行电子商务交易。

## 操作步骤:

在网银左侧菜单选择"借记卡一银联在线支付",进入该功能界面。

| 4 | <u>银联在线支付</u>                      | - | × |
|---|------------------------------------|---|---|
|   | 选择借记卡: <a>請选择</a> ▼ 开通状态:由选择的借记卡带出 |   |   |
|   |                                    |   |   |

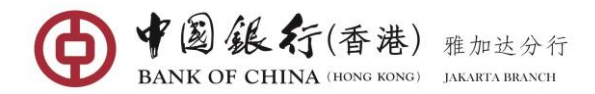

## (1) 开通服务

在下拉列表中选择您的银联卡号后,系统将回显开通状态为"未开通"。

| -  |                                           |   |          |
|----|-------------------------------------------|---|----------|
| 银  | 联在线支付                                     | _ | $\times$ |
|    |                                           |   |          |
|    | 选择借记卡 6212482100022962 借记卡 ▼<br>开通状态: 未开通 |   |          |
|    | 开通银联在线支付                                  |   |          |
| 导航 |                                           |   |          |

重新开通本服务,您只需要点击点击【<mark>开通银联在线支付</mark>】按钮,系统将返回确认 界面。

| 银联在线支         | 付                                    | _ × |
|---------------|--------------------------------------|-----|
|               | 选择借记卡: 6212482100022962 借记卡<br>动态口令: |     |
| <b>录</b><br>沆 | 确认 返回                                |     |

输入 E-TOKEN 动态密码后,点击【确认】按钮,系统执行业务操作并回显结果信息,执行成功将显示如下界面。

| 银联在线支付 |                                                | _ × |
|--------|------------------------------------------------|-----|
|        | 选择借记卡: 6212482100022962 借记卡      借记卡银联在线支付已开通! |     |
| 录      | 返回                                             |     |

# (2) 关闭服务

在下拉列表中选择银联卡号后,系统将回显银联在线支付服务的相关信息,并显示 开通状态为"**已开通**"。

| 银联在线支付                                                 |                                                                                   | _ | × |
|--------------------------------------------------------|-----------------------------------------------------------------------------------|---|---|
| 选择借记卡<br>开通状态<br>每日交易限额(印尼卢比)<br>每日交易限额(人民币元)<br>请选择服务 | : 6212482170015243 借记卡 CARD 1<br>: 已开通<br>: 25,000,000.00<br>: 12,500.00<br>: 请选择 | • |   |
| 导<br>航<br>展<br>开                                       | <sup>美闭</sup><br>下一步                                                              |   |   |

在下服务下拉列表选择"关闭",点击【下一步】按钮,系统返回确认界面,待您确认。

第56页 - 共57页

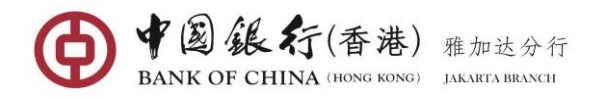

| 银联在线支付      |                                    | _ × |
|-------------|------------------------------------|-----|
|             | 确认关闭银联在线                           |     |
|             | 选择借记卡: 6212482170015243 借记卡 CARD 1 |     |
|             | 每日交易限额(印尼卢比): 25,000,000.00        |     |
|             | 每日交易限额(人民币元):12,500.00             |     |
| 导           | 动态口令: •••••                        |     |
| 机<br>展<br>开 | <b>确认</b> 取消                       |     |

输入 E-TOKEN 动态密码后,点击【确认】按钮,系统执行业务操作并回显结果信息,执行成功将显示如下界面。

| 银联在线支付 |                                    | _ × |
|--------|------------------------------------|-----|
|        | 选择借记卡: 6212482170015243 借记卡 CARD 1 |     |
|        | ○ 借记卡银联在线支付已关闭!                    |     |
| ₽<br>  | 返回                                 |     |